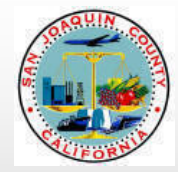

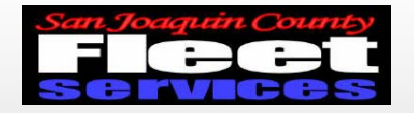

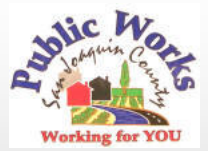

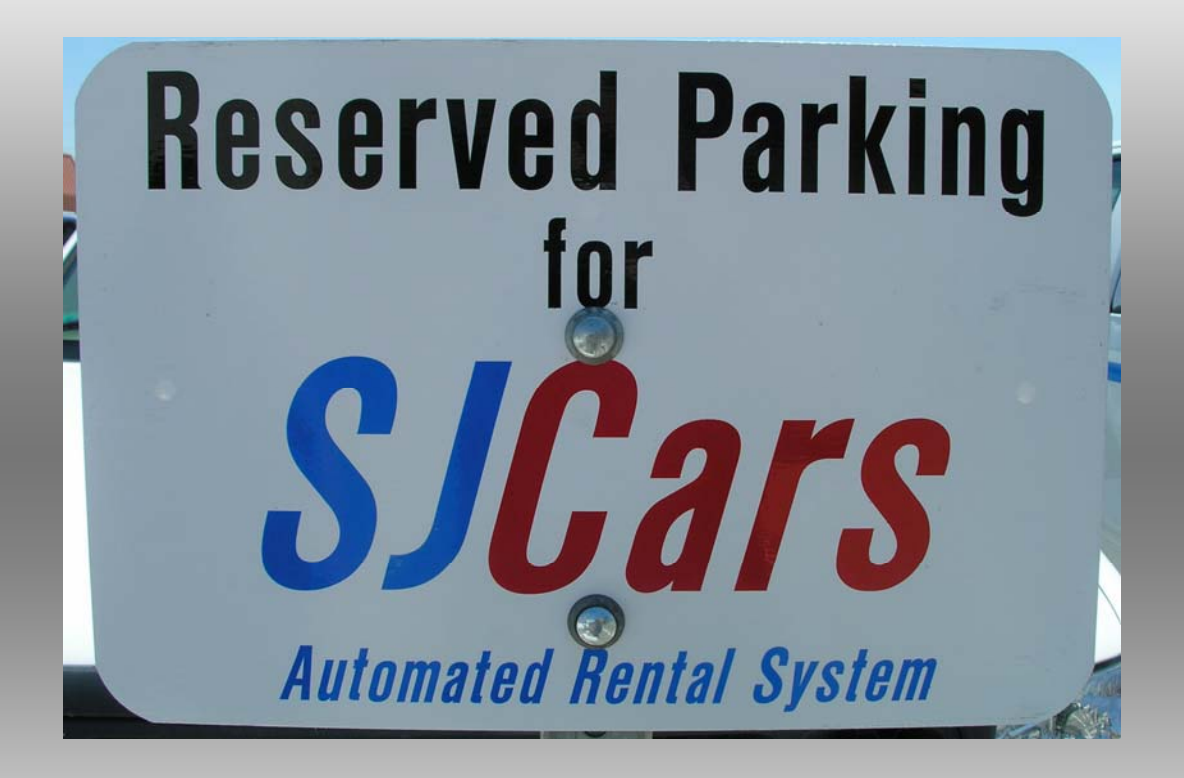

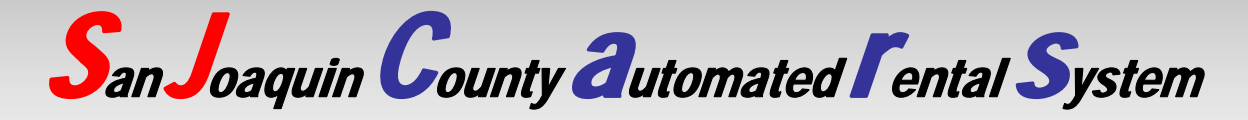

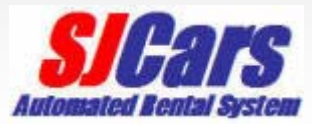

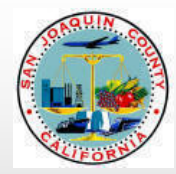

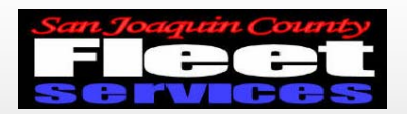

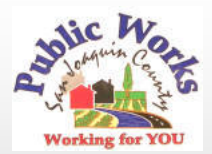

## **SJCars Description**

- Car Sharing pilot project
- Internet based reservation system
- Key manager
- Vehicle controls

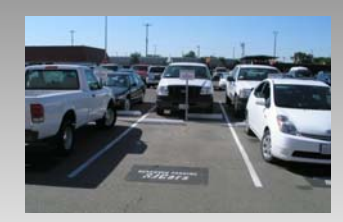

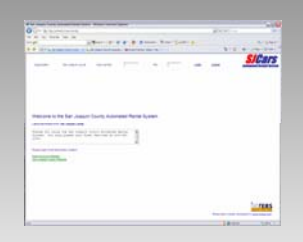

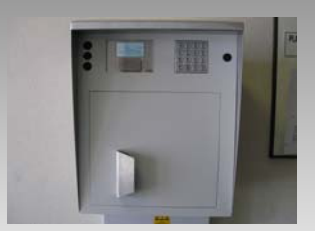

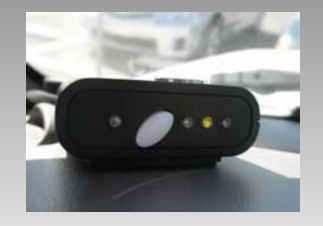

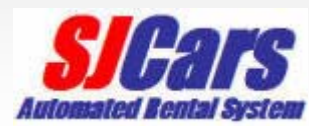

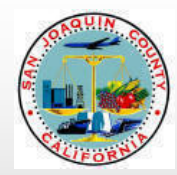

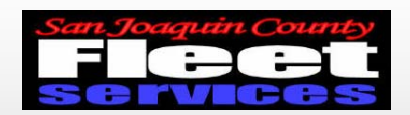

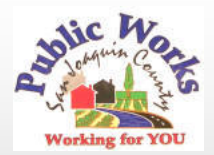

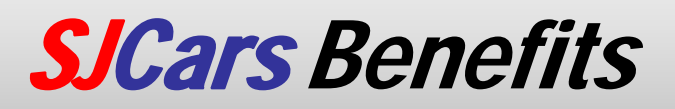

- Reduces County costs
- Increases use of vehicles
- Reduces amount of vehicles needed
- Users can depend on vehicle availability
- Several departments can share one pool

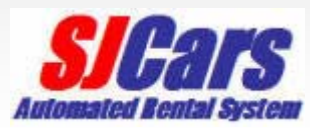

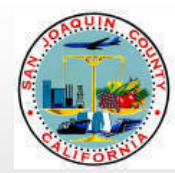

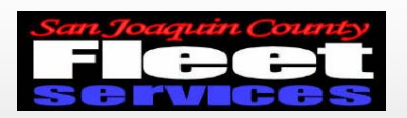

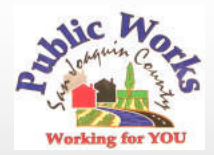

# **SJCars** System Overview

- Driver makes reservation online at *SJCars* website
- Enters access code at Key Manager
- Key Manager dispatches keys
- Vehicle is used for trip
- Keys are returned to Key Manager
- Department is charged for single trip

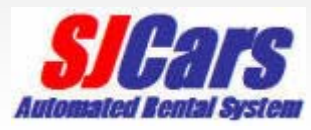

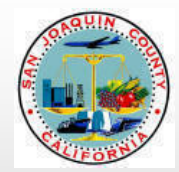

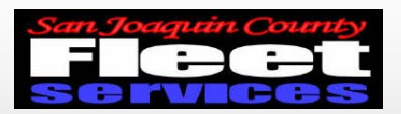

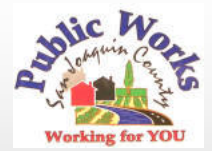

# **SJCars System Operation** Reservation site address: http://ushost2.invers.com/sjc

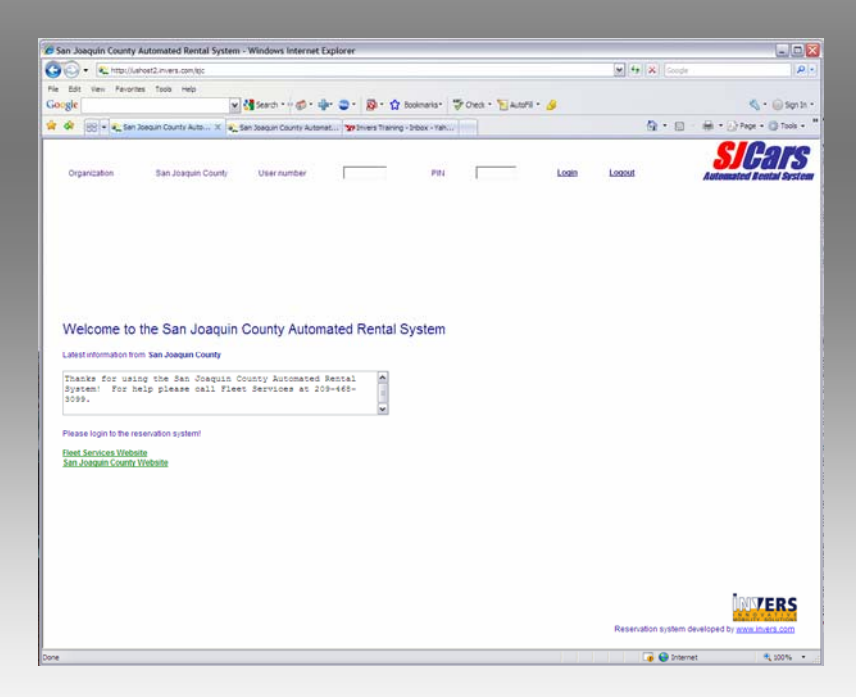

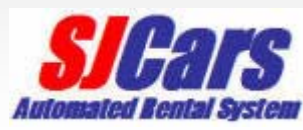

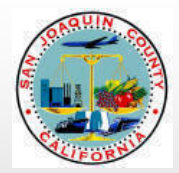

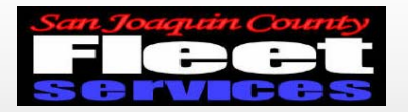

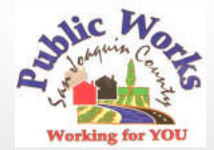

## Enter employee ID for user number and PIN

| 🕏 San Joaquin County Automated Rental System - Windows Internet Explorer                                                     |                       |                                   |
|----------------------------------------------------------------------------------------------------|-----------------------|-----------------------------------|
| Co Co + Nttp://ushost2.invers.com/sjc                                                                                        | Google                |                                   |
| File Edit View Favorites Tools Help                                                                                          |                       |                                   |
| Google 🚽 😽 Search * 🖓 🕈 🍁 🤤 * 😭 Bookmarks* 🖑 Check * 🎦 AutoFil * 🌛                                                           |                       | 🔦 🔹 🥥 Sign In 🔹                   |
| 🛠 🏘 🔡 👻 🚱 San Joaquin County Auto 🗴 🕵 San Joaquin County Automat 🦅 Invers Training - Inbox - Yah                             | 🙆 • 📾 -               | 🖶 🔹 🔂 Page 🔹 🎯 Tools 🔹 🎽          |
| Organization San Joaquin County User number PiN Looin                                                                        | Logout                | SICATS<br>Automated Reatal System |
| Welcome to the San Joaquin County Automated Rental System                                                                    |                       |                                   |
| Thanks for using the San Joaquin County Automated Rental<br>System: For help please call Fleet Services at 209-468-<br>S099. |                       |                                   |
| Please login to the reservation system!<br>Fleet Services Website<br>San Joaquin County Website                              |                       |                                   |
|                                                                                                    |                       |                                   |
|                                                                                                    |                       |                                   |
|                                                                                                    | Reservation system de | veloped by <u>www.invers.com</u>  |
| ane                                                                                                    | 🍺 😌 Interne           | t 🔍 100% 👻 🛒                      |

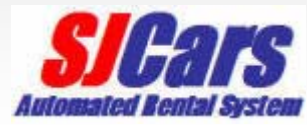

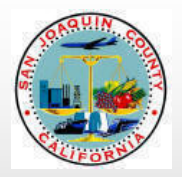

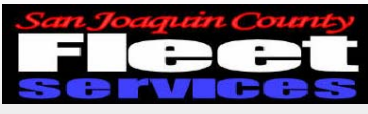

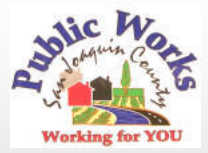

### **Reservation Page**

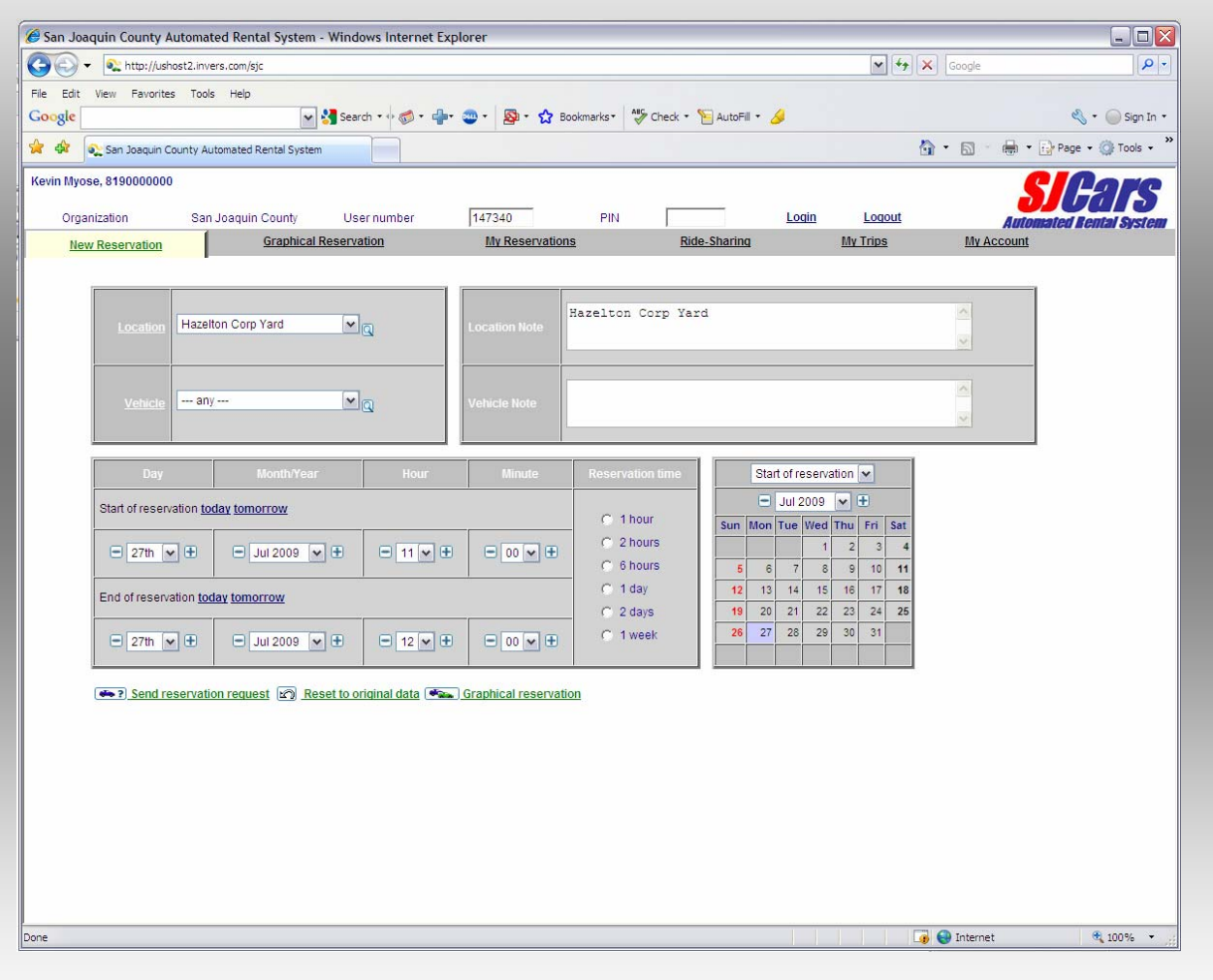

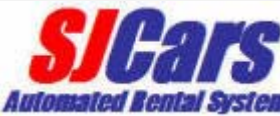

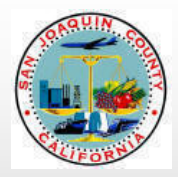

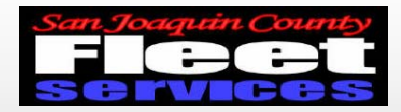

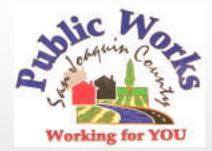

## Enter day, month, time, and duration

| ໟ San Joaquin County Automated Renta         | l System - Window    | vs Internet Explo      | orer             |                                                                     |                    |
|----------------------------------------------|----------------------|------------------------|------------------|---------------------------------------------------------------------|--------------------|
| 🕤 💽 🔻 🌊 http://ushost2.invers.com/sjc        |                      |                        |                  | 🖌 🔶 🗙 Google                                                        | <b>P</b> -         |
| File Edit View Favorites Tools Help          |                      |                        |                  |                                                                     |                    |
| Google                                       | 🖌 🔧 Search           | •• 🐗 • 🕂• 🤅            | 🌚 • 🤷 • 🏠 Boo    | kmarks 🕈 🍄 Check 🔹 🣔 AutoFill 🔹 🌽                                   | 🖏 🔹 🔵 Sign In 🔹    |
| 😭 🏘 💽 San Joaquin County Automated Re        | ental System         |                        |                  | 🟠 🔹 🔝 🕤 🖶 👻 Pa                                                      | age 🔹 🍈 Tools 🔹 🎽  |
| Kevin Myose, 819000000                       |                      |                        |                  | C                                                                   | Pare               |
| Organization San Joaquin County              | User number          | 147340                 | PIN              | _ Login Logout                                                      |                    |
| New Reservation Graphical Re                 | eservation           | My Reservations        | Ride-Sh          | aring <u>My Trips</u> <u>My Account</u>                             | u nciilai əyəlcili |
|                                              |                      |                        |                  |                                                                     |                    |
|                                              |                      |                        |                  |                                                                     |                    |
| Location Hazelton Corp Yard                  | ✓ Q                  | Location Note          | Hazelton Corp    | p Yard                                                              |                    |
|                                              |                      |                        |                  |                                                                     |                    |
|                                              |                      |                        |                  |                                                                     |                    |
| Vehicle any                                  | ▼ Q                  | Vehicle Note           |                  |                                                                     |                    |
|                                              |                      |                        |                  |                                                                     |                    |
| Day Month/Year                               | Hour                 | Minute                 | Reservation time | Start of reservation 🗸                                              |                    |
| Start of reservation today tomorrow          |                      |                        |                  | 🗖 Jul 2009 🗸 🕀                                                      |                    |
|                                              |                      |                        | C 1 hour         | Sun Mon Tue Wed Thu Fri Sat                                         |                    |
| 🖃 27th 🕶 🛨 🖃 Jul 2009 💌                      |                      | <b>■</b> 00 <b>▼ ±</b> | C 2 hours        |                                                                     |                    |
| May 2009<br>Jun 2009                         |                      |                        | C 1 day          | <b>5</b> 6 7 8 9 10 <b>11</b><br><b>12</b> 13 14 15 16 17 <b>18</b> |                    |
| End of reservation toda Jul 2009<br>Aug 2009 |                      |                        | C 2 days         | <b>19</b> 20 21 22 23 24 <b>25</b>                                  |                    |
| ■ 27th ▼ 	 ■ Sep 2009<br>Oct 2009            |                      | <b>■ 00 ▼ ±</b>        | C 1 week         | <b>26 27</b> 28 29 30 31                                            |                    |
| Nov 2009                                     |                      |                        |                  |                                                                     |                    |
| Send reservation Eeb 2010                    | Reset to original da | ta 🌨 Graphi            | cal reservation  |                                                                     |                    |
| Mar 2010                                     |                      |                        |                  |                                                                     |                    |
| May 2010                                     |                      |                        |                  | 🕡 😜 Internet                                                        | 🕄 100% 🔻 🚲         |

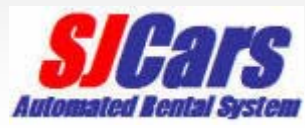

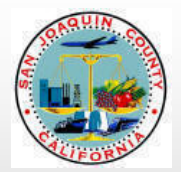

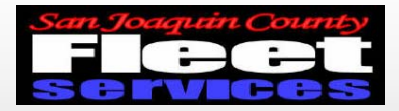

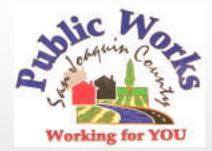

## Verify Information and send reservation request

| 🖻 San Joaquin County Automated Rental System - Windows Internet Explorer    |                 |                      |                                                                                                    |                            |  |  |  |  |  |
|-----------------------------------------------------------------------------|-----------------|----------------------|----------------------------------------------------------------------------------------------------|----------------------------|--|--|--|--|--|
| G → ttp://ushost2.invers.com/sjc                                            |                 |                      | Google                                                                                                    | P-                         |  |  |  |  |  |
| File Edit View Favorites Tools Help Google Search                           | n • ∲ 🍏 • ∯• 🤅  | 👜 🔹 🧟 🔹 🏠 Bookn      | narks 🔹 🐴 Check 🔹 📔 AutoFill 👻 🌽                                                                                                    | 🖏 🔹 🔵 Sign In 🔹            |  |  |  |  |  |
| 😭 🏟 😪 San Joaquin County Automated Rental System                            |                 |                      | Check spelling of text you                                                                                                    | type on any web form in En |  |  |  |  |  |
| Kevin Myose, 819000000                                                      |                 |                      | C                                                                                                    | Pare                       |  |  |  |  |  |
| Organization San Joaquin County User number                                 | 147340          | PIN                  | Login Logout                                                                                                    |                            |  |  |  |  |  |
| New Reservation Graphical Reservation                                       | My Reservations | Ride-Shar            | ring <u>My Trips</u> <u>My Accou</u>                                                                                                    | nt                         |  |  |  |  |  |
|                                                                             |                 |                      |                                                                                                    |                            |  |  |  |  |  |
| Location Hazelton Corp Yard                                                 | Location Note   | Hazelton Corp        | Yard                                                                                                    |                            |  |  |  |  |  |
| Vehicle any                                                                 | Vehicle Note    |                      |                                                                                                    | X                          |  |  |  |  |  |
| Day Month/Year Hour                                                         | Minute          | Reservation time     | Start of reservation 💌                                                                                                    |                            |  |  |  |  |  |
| Start of reservation today tomorrow                                         |                 |                      | 🖃 Jul 2009 🔽 🕀                                                                                                    |                            |  |  |  |  |  |
|                                                                             |                 | 2 hours     6 hours  | Sun         Mon         Tue         Wed         Thu         Fri         Sat           1         2         3         4           5         6         7         8         9         10         11 |                            |  |  |  |  |  |
| End of reservation today tomorrow                                           |                 | 🔿 1 day              | <b>12</b> 13 14 15 16 17 <b>18</b>                                                                                                    |                            |  |  |  |  |  |
|                                                                             |                 | C 2 days<br>C 1 week | 19         20         21         22         23         24         25           26         27         28         29         30         31         31                                             |                            |  |  |  |  |  |
| Send reservation request in Reset to original data in Graphical reservation |                 |                      |                                                                                                    |                            |  |  |  |  |  |
| Done                                                                        |                 |                      | 📑 😜 Internet                                                                                                    | 🔍 100% 🔻 ,;;               |  |  |  |  |  |

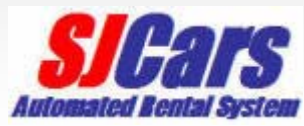

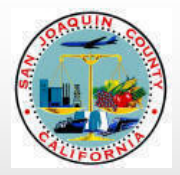

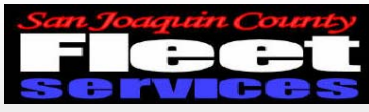

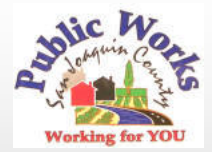

### **Choose a vehicle**

| 🏉 San Joaquin County Automated Ren                                                                                                    | tal System - Windows Internet Explorer                                      |                                       | _ 🗆 🔀                               |  |  |  |  |  |  |
|----------------------------------------------------------------------------------------------------|-----------------------------------------------------------------------------|---------------------------------------|-------------------------------------|--|--|--|--|--|--|
| Attp://ushost2.invers.com/s     Section 2.invers.com/s     Section | je                                                                          | 🖌 🛃 🗶 Goog                            | le 🔎 🔹                              |  |  |  |  |  |  |
| File Edit View Favorites Tools Help                                                                                                    |                                                                             |                                       |                                     |  |  |  |  |  |  |
| Google                                                                                                    | 🗙 🚰 Search 🔹 🕬 🕈 📲 🔹 🔹 🧟 🕈 🏠                                                | Bookmarks 🕈 🍄 Check 🔹 🎦 Au            | toFill 🔹 🌽 🔹 🌍 Sign In 🔹            |  |  |  |  |  |  |
| 🚖 🏘 🔍 San Joaquin County Automated Rental System 🍈 🔹 🗟 👘 🖶 Page 👻 🍈 Tools 👻                                                                                                    |                                                                             |                                       |                                     |  |  |  |  |  |  |
| Kevin Myose, 8190000000                                                                                                    |                                                                             |                                       | Cleare                              |  |  |  |  |  |  |
| Organization San Joaquin County                                                                                                    | User number 147340 PIN                                                      | Login Logout                          | JUAID                               |  |  |  |  |  |  |
| New Reservation Graphical                                                                                                    | Reservation <u>My Reservations</u> <u>Ride</u>                              | -Sharing My Trips                     | My Account                          |  |  |  |  |  |  |
|                                                                                                    |                                                                             |                                       |                                     |  |  |  |  |  |  |
| At the location ' Hazelton Corp                                                                                                    | Yard ' the following vehicles are available be                              | tween 'Mon 27 <sup>th</sup> Jul. 2009 | 02:00 am' and 'Mon 27 <sup>th</sup> |  |  |  |  |  |  |
| Jul. 2009 04:00 am':                                                                                                    |                                                                             |                                       |                                     |  |  |  |  |  |  |
| Vehicle                                                                                                    | Vehicle note                                                                |                                       | Reserve                             |  |  |  |  |  |  |
| Compact Pick-up                                                                                                    | Ford Ranger or similar.                                                     |                                       | this vehicle                        |  |  |  |  |  |  |
| Mini-Van                                                                                                    | Toyota Sienna, Chevy Astro Van o                                            | r similar.                            | this vehicle                        |  |  |  |  |  |  |
|                                                                                                    |                                                                             |                                       |                                     |  |  |  |  |  |  |
|                                                                                                    |                                                                             |                                       |                                     |  |  |  |  |  |  |
|                                                                                                    |                                                                             |                                       |                                     |  |  |  |  |  |  |
|                                                                                                    |                                                                             |                                       |                                     |  |  |  |  |  |  |
|                                                                                                    |                                                                             |                                       |                                     |  |  |  |  |  |  |
|                                                                                                    |                                                                             |                                       |                                     |  |  |  |  |  |  |
|                                                                                                    |                                                                             |                                       |                                     |  |  |  |  |  |  |
| Please select a vehicle from the above li                                                                                                    | st or choose one of the following alternatives:                             |                                       |                                     |  |  |  |  |  |  |
| Please select a vehicle from the above li                                                                                                    | st or choose one of the following alternatives:                             |                                       |                                     |  |  |  |  |  |  |
| Please select a vehicle from the above li                                                                                                    | st or choose one of the following alternatives:                             |                                       |                                     |  |  |  |  |  |  |
| Please select a vehicle from the above li<br>Location overview<br>Show available vehicles at neight<br>Different location/time                                                                                                    | st or choose one of the following alternatives:<br>wuring locations as well |                                       |                                     |  |  |  |  |  |  |
| Please select a vehicle from the above li<br>Location overview<br>Show available vehicles at neigb<br>Different location/time                                                                                                    | st or choose one of the following alternatives:<br>ouring locations as well |                                       |                                     |  |  |  |  |  |  |
| Please select a vehicle from the above li  Location overview  How available vehicles at neigh  Different location/time                                                                                                    | st or choose one of the following alternatives:<br>ouring locations as well |                                       |                                     |  |  |  |  |  |  |

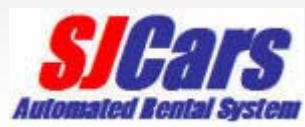

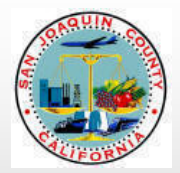

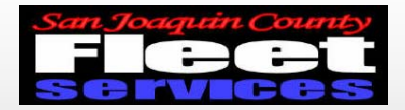

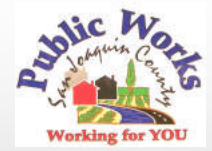

## Add optional information and confirm reservation

| 🗧 San Joaquin County | y Automa                                  | ted Rent             | al System - Wind   | ows Interne | t Explore    | r   |          |              |                  |                   | _ 🗆 🛛              |
|----------------------|-------------------------------------------|----------------------|--------------------|-------------|--------------|-----|----------|--------------|------------------|-------------------|--------------------|
| 🔆 🔁 🗸 🕹              | ushost2.inv                               | /ers.com/sjo         | :                  |             |              |     |          | ~            | Google           |                   | <b>ب</b> ع         |
| File Edit View Favor | rites Too                                 | ls Help              |                    |             |              |     |          |              |                  |                   |                    |
| Google               |                                           |                      | 🖌 🛃 Sear           | ch 🔹 🕂 🍏 🔹  | <b>+</b> • 🔤 | • 🔊 | * 🔂 Bool | kmarks 🔹 😽   | • Check 🔹 🎦 Auto | Fill 🔹 🌽          | 🔦 🔹 🔵 Sign In 🔹    |
| 🚖 🏘 💽 San Joaquii    | n County A                                | utomated R           | ental System       |             |              |     |          |              | 🗿 • 🔊            | - 🖶 - 🔂           | Page 🔹 🍈 Tools 🔹 🍾 |
| Kevin Myose, 8190000 | 00                                        |                      |                    |             |              |     |          |              |                  | C                 | Pare               |
| Organization Sa      | an Joaquii                                | n County             | User number        | 147340      | Ē            | IN  |          | Logi         | in Logout        |                   | Uald               |
| New Reservation      | <u><u> </u></u>                           | raphical R           | eservation         | My Reser    | vations      |     | Ride-Sha | aring        | My Trips         | My Accourt        | <b>ti</b><br>It    |
| Please confirm       | Please confirm the following reservation: |                      |                    |             |              |     |          |              |                  |                   |                    |
|                      | City                                      | Stockton,            | CA                 |             |              |     |          | Departm      | ent 819000000    | )                 |                    |
| L                    | ocation                                   | Hazelton             | Corp Yard          |             |              |     |          | Cost Cen     | ter 38019        |                   |                    |
| Locati               | on note                                   | Hazelton             | Corp Yard          |             |              |     |          |              |                  |                   | <u></u>            |
|                      | Vehicle                                   | Mini-Van             |                    |             |              |     | Alterna  | ate Cost Cen | 20002            |                   | ·                  |
| Start of rese        | ervation                                  | Mon 27 <sup>th</sup> | Jul. 2009 02:30 pm |             |              |     |          | Destinat     | ionCanlis        | >                 |                    |
| End of rese          | ervation                                  | Mon 27 <sup>th</sup> | Jul. 2009 04:30 pm |             |              |     |          |              | ing 🔽            |                   |                    |
|                      |                                           |                      |                    |             |              |     | Re       | eservation n | ote HR training  | 2 hrs             |                    |
|                      |                                           |                      |                    |             |              |     |          |              | e? 🗹 Yes, I ha   | ave a valid drive | r's license.       |
| Confirm Ch           | ange data                                 | a 🛛 Abor             | t operation        |             | i            | 6   |          |              |                  |                   |                    |
|                      |                                           |                      |                    |             |              |     |          |              |                  |                   |                    |
|                      |                                           |                      |                    |             |              |     |          |              |                  |                   |                    |
|                      |                                           |                      |                    |             |              |     |          |              |                  |                   |                    |
|                      |                                           |                      |                    |             |              |     |          |              |                  |                   |                    |
|                      |                                           |                      |                    |             |              |     |          |              |                  |                   |                    |
|                      |                                           |                      |                    |             |              |     |          |              |                  |                   |                    |
|                      |                                           |                      |                    |             |              |     |          |              |                  |                   |                    |
|                      |                                           |                      |                    |             |              |     |          |              | 🍙 😜 Inter        | net               | 🔍 100% 🔻           |

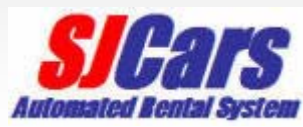

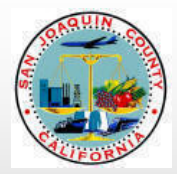

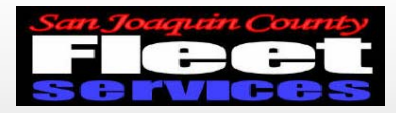

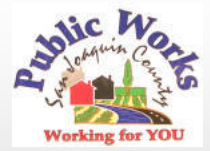

## User must verify license by checking box

| Image: Search of reservation     Image: Start of reservation     Image: Start of reservation                                                                            <                                                                                                    | 🏉 San Joaquin County Aut         | omated Rental System - Win              | dows Internet | Explorer           |                      |              |                       |              |                |
|----------------------------------------------------------------------------------------------------|----------------------------------|-----------------------------------------|---------------|--------------------|----------------------|--------------|-----------------------|--------------|----------------|
| File Edit veer Pavorites Tools Help   Coogle   Image: Search Image: Search Image: | 🕒 🗸 🔩 http://ushost              | 2.invers.com/sjc                        |               |                    |                      | ¥ +          | Google                |              | P -            |
| Congle A congle     A congle           A congle </td <td>File Edit View Favorites</td> <td>Tools Help</td> <td></td> <td></td> <td></td> <td></td> <td></td> <td></td> <td></td>                                                                                                    | File Edit View Favorites         | Tools Help                              |               |                    |                      |              |                       |              |                |
|                                                                                                    | Google                           | 💌 🔧 Sei                                 | arch 🔹 🕂 🍏 🔹  | 🕂 🐨 🖗              | • 🔂 Bookmarks        | ABC Che      | eck 🔹 🎦 AutoFil       | I • 🌽 🔌 •    | Sign In 🔹      |
| Kevin Myose, 819000000   Organization   San Joaquin County   Graphical Reservation   Mv Reservations   Ride-Sharina   Mv Trips   Mv Account   Please confirm the following reservation:   City   Stort of reservation   Mon 27th Jul. 2009 11:30 am   End of reservation   Modes Internet Explorer   Windows Internet Explorer   Windows Internet Explorer   Windows Internet Explorer   Image: Confirm   Windows Internet Explorer   Image: Confirm   Windows Internet Explorer   Image: Confirm   Sorry, reservations are only possible when you hold a valid driver's license.   Image: Confirm   (Confirm Confirm <td>😭 🏟 🜊 San Joaquin Cour</td> <td>nty Automated Rental System</td> <td></td> <td></td> <td></td> <td></td> <td>🙆 • 📾 ·</td> <td>🖶 🔹 🔂 Page 🔹</td> <td>💮 Tools 🔹 🎽</td>                                                                                                    | 😭 🏟 🜊 San Joaquin Cour           | nty Automated Rental System             |               |                    |                      |              | 🙆 • 📾 ·               | 🖶 🔹 🔂 Page 🔹 | 💮 Tools 🔹 🎽    |
| Organization San Joaquin County User number 1/17340 Pin Locin Locolin Locolin <t< td=""><td>Kevin Myose, 8190000000</td><td></td><td></td><td></td><td></td><td></td><td></td><td>CIP</td><td>are</td></t<>                                                                                                    | Kevin Myose, 8190000000          |                                         |               |                    |                      |              |                       | CIP          | are            |
| New Reservation       Stackle Reservations       Nu Reservations       Ride-Sharing       Nu Trips       Nu Account         Please confirm the following reservation:                                                                                                    | Organization San Joa             | quin County User number                 | 147340        | PIN                |                      | Login        | Logout                |              | tal System     |
| Please confirm the following reservation:     Ciry Stockton, CA   Location Hazelton Corp Yard   Location noie Hazelton Corp Yard   Vehicle Mini-Van   Start of reservation Mon 27 <sup>th</sup> Jul. 2009 01:30 am   End of reservation Mon 27 <sup>th</sup> Jul. 2009 00:30 pm     Windows Internet Explorer   Image: Confirm Change data   Abort operation   Stry, reservations are only possible when you hold a valid driver's license.   Image: Confirm Change data     Abort operation     waterputebet()     Waterputebet()     Atterputebet()     Image: Confirm Change data     Abort operation     Stry, reservations are only possible when you hold a valid driver's license.     Image: Confirm Change data     Abort operation     Image: Confirm Change data     Stry, reservations are only possible when you hold a valid driver's license.     Image: Confirm Change data     Abort operation     Image: Confirm Change data     Stry     Image: Confirm Change data     Image: Confirm Change data     Image: Change data     Image: Change data     Image: Change data     Image: Change data     Image: Change data     Image: Change data     Image: Change data <td>New Reservation</td> <td>Graphical Reservation</td> <td>My Reserv</td> <td><u>ations</u></td> <td>Ride-Sharing</td> <td><u>1</u></td> <td><u>My Trips</u></td> <td>My Account</td> <td>itar oyətom</td>                                                                                                    | New Reservation                  | Graphical Reservation                   | My Reserv     | <u>ations</u>      | Ride-Sharing         | <u>1</u>     | <u>My Trips</u>       | My Account   | itar oyətom    |
| City Stockton, CA   Location Hazelton Corp Yard   Location note Hazelton Corp Yard   Cost Center 38019   Alternate Cost Center 38019   Atternate Cost Center Image: Cost Center   Start of reservation Mon 27th Jul. 2009 11:30 am   End of reservation Mon 27th Jul. 2009 00:30 pm     Windows Internet Explorer     Vindows Internet Explorer     Image: Confirm   Confirm Change data     Abort operation   Sorry, reservations are only possible when you hold a valid driver's license.     Image: Confirm        wascriptibest()     wascriptibest()                                                                                                    | Please confirm the               | following reservation:                  |               |                    | Additional res       | ervation     | information           | i:           |                |
| Location Hazelton Corp Yard   Location note Hazelton Corp Yard   Vehicle Mini-Van   Start of reservation Mon 27 <sup>th</sup> Jul. 2009 11:30 am   End of reservation Mon 27 <sup>th</sup> Jul. 2009 00:30 pm     Windows Internet Explorer   Sorry, reservations are only possible when you hold a valid driver's license.     Confirm     Confirm     Abort operation     Confirm     Abort operation     Confirm     Abort operation     Confirm     Confirm     C                                                                                                    | C                                | ity Stockton, CA                        |               |                    | Dej                  | partment     | 8190000000            |              |                |
| Location note Hazelton Corp Yard   Vehicle Mini-Van   Start of reservation Mon 27 <sup>th</sup> Jul. 2009 11:30 am   End of reservation Mon 27 <sup>th</sup> Jul. 2009 00:30 pm     Windows Internet Explorer   Image: Confirm   Confirm   Confirm   Change data   Abort operation     Image: Change data     Abort operation     Image: Change data     Abort operation     Image: Change data     Abort operation     Image: Change data     Abort operation     Image: Change data     Abort operation     Image: Change data     Abort operation     Image: Change data     Abort operation     Image: Change data     Abort operation     Image: Change data     Abort operation     Image: Change data     Image: Change data     Image: Change data     Image: Change data     Image: Change data     Image: Change data     Image: Change data     Image: Change data     Image: Change data     Image: Change data     Image: Change data     Image: Change data     Image: Change data     Image: Change data<                                                                                                    | Locati                           | on Hazelton Corp Yard                   |               |                    | Co                   | st Center    | 38019                 |              |                |
| Vehicle Mini-Van   Start of reservation Mon 27 <sup>th</sup> Jul. 2009 11:30 am   End of reservation Mon 27 <sup>th</sup> Jul. 2009 00:30 pm     Post trip for ride-sharing     Vindows Internet Explorer     Image: data     XAbort operation     OK     vascript:best()     Vehicle     Mini-Van     Destination        Post trip for ride-sharing     Image: data     Vindows Internet Explorer     Image: data     Sorry, reservations are only possible when you hold a valid driver's license.     Image: data        Vascript:best()     Vescript:best()     Vescript:best()     Vescript:best()     Vescript:best()     Vescript:best()     Vescript:best()     Vescript:best()     Vescript:best()              Vescript:best()                                                                                                    | Location no                      | te Hazelton Corp Yard                   |               |                    |                      |              |                       |              | _              |
| Start of reservation Mon 27 <sup>th</sup> Jul. 2009 11:30 am   End of reservation Mon 27 <sup>th</sup> Jul. 2009 00:30 pm     Post trip for ride-sharing     Windows Internet Explorer     Image: Confirm     Confirm     Abort operation     Image: Confirm     Abort operation     Image: Confirm     Image: Confirm     Image: C                                                                                                    | Vehic                            | le Mini-Van                             |               |                    | Alternate Co         | sicentei     |                       |              | _              |
| End of reservation Mon 27 <sup>th</sup> Jul. 2009 00:30 pm     Windows Internet Explorer     Image: Confirm     Image: Confirm     Ima                                                                                                    | Start of reservati               | Mon 27 <sup>th</sup> Jul. 2009 11:30 ar | n             |                    | De                   | stination    |                       |              |                |
| Vascript:best()                                                                                                    | End of reservati                 | Mon 27 <sup>th</sup> Jul. 2009 00:30 pr | n             |                    | Post trip for ride   | sharing      |                       |              |                |
| vascript:best()                                                                                                    | ⊘ <u>Confirm</u> ⊕ <u>Change</u> | data 🛛 Abort operation                  | Windows Ir    | i internet Explore | re only possible whe | n you hold a | a valid driver's lice | anse.        | ise.           |
|                                                                                                    | avascript:best()                 |                                         |               |                    |                      |              | 📑 😜 Interne           | t e          | <b>1</b> 00% • |

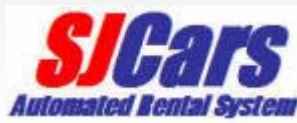

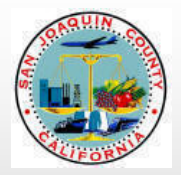

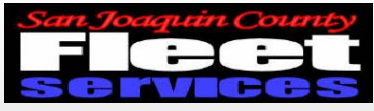

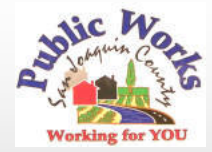

#### **Obtain access code**

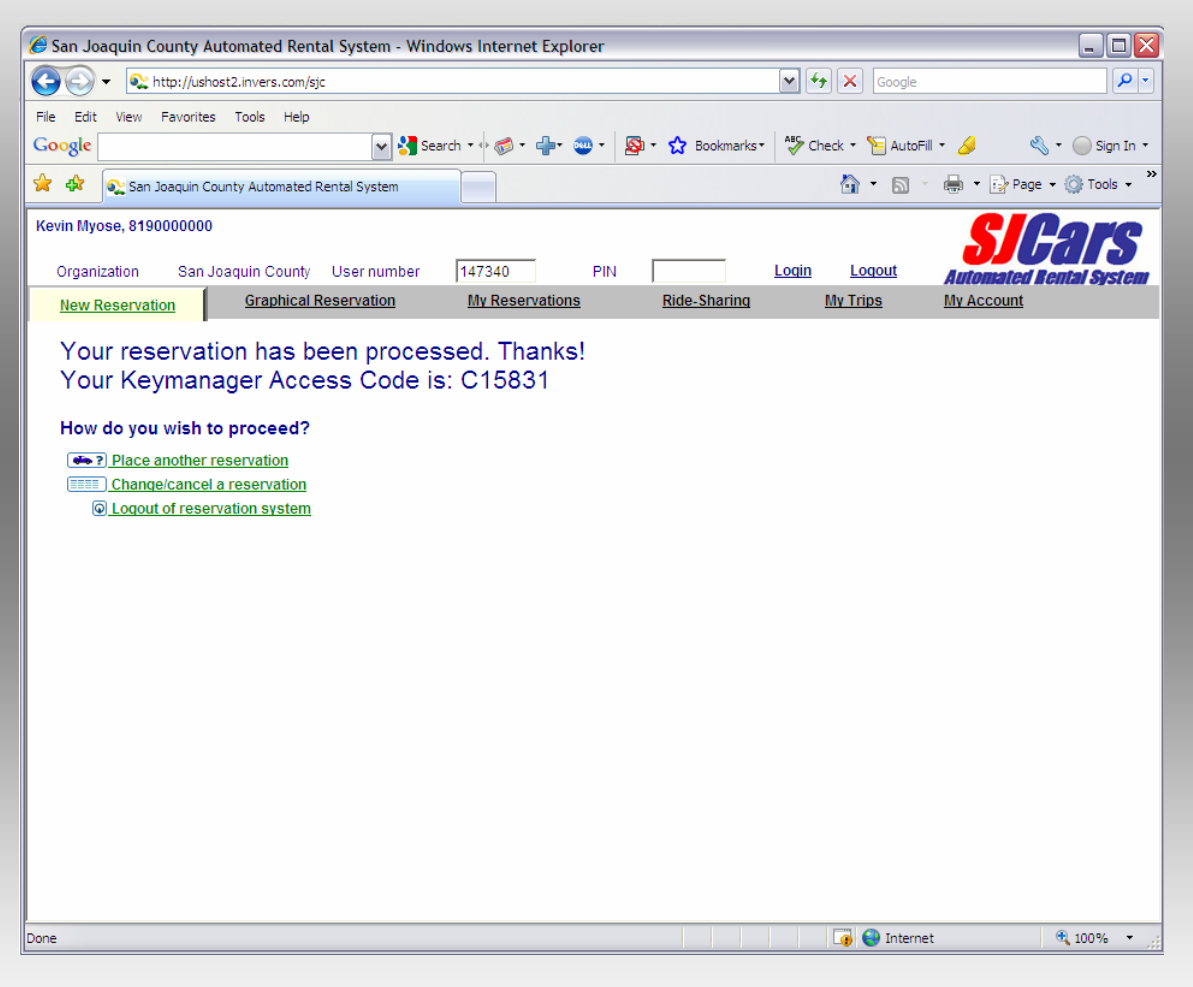

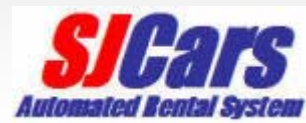

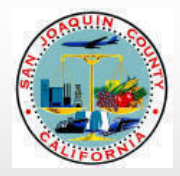

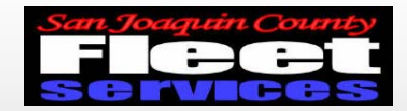

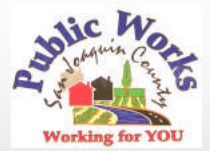

## **Graphical Reservation tab**

| 🥖 San Joaquin County Automated Rental System - Windows Internet Explorer                                                                                            |                              |                    |
|----------------------------------------------------------------------------------------------------|------------------------------|--------------------|
| S S + ttp://ushost2.invers.com/sjc                                                                                                    | 🕶 🐓 🗙 Google                 | P -                |
| File Edit View Favorites Tools Help                                                                                                    |                              |                    |
| Google 🖌 🖓 Search 🔹 🛷 🖓 🕈 🌚 🕈 🖓 Bookmarks 🛪                                                                                                    | 🍣 Check 🔹 🣔 AutoFill 👻 🌽     | 🖏 🔹 🔵 Sign In 🔹    |
| 😭 🏟 🕵 San Joaquin County Automated Rental System                                                                                                    | 🟠 • 🖻 - 🖶 • 🗗                | Page 🗸 🎲 Tools 🗸 🎽 |
| Kevin Myose, 819000000                                                                                                    | C                            | Pare               |
| Organization San Joaquin County User number 147340 PIN                                                                                                    | Login Logout                 |                    |
| New Reservation Graphical Reservation My Reservations Ride-Sharing                                                                                                  | My Trips My Accou            | <u>int</u>         |
|                                                                                                    |                              |                    |
| Overview at location Hazelton Corp Yard 💌 from 🖃 27th 💌 🕀 🔲 Jul 2009 💌 🕀 for 📟                                                                                      | 1 V Hays Reload              |                    |
| Please mark the reservation time period with your mouse (2 clicks). = vehicle available = vehicle<br>Location: Hazelton Corp Yard on Mon 27 <sup>th</sup> Jul. 2009 | e occupied = own reservation | =other             |
| 00 01 02 03 04 05 06 07 08 09 10 11 12 13 1                                                                                                    | 4 15 16 17 18 19 20          | 21 22 23           |
| Compact Pick-up                                                                                                    |                              |                    |
| 00 01 02 03 04 05 06 07 08 09 10 11 12 13 1                                                                                                    | 4 15 16 17 18 19 20          | 21 22 23           |
|                                                                                                    |                              |                    |
|                                                                                                    |                              |                    |
|                                                                                                    |                              |                    |
|                                                                                                    |                              |                    |
|                                                                                                    |                              |                    |
|                                                                                                    |                              |                    |
|                                                                                                    |                              |                    |
|                                                                                                    |                              |                    |
|                                                                                                    |                              |                    |
| 📀 ? Request selected reservation @ Reset selection 🛸 Show vehicles at neighboring locations a                                                                       | s well 🗵 Abort operation     |                    |
|                                                                                                    |                              |                    |
|                                                                                                    |                              |                    |
| Done                                                                                                    | L 🐌 🧺 Internet               | 🔍 100% 🔹 🛒         |

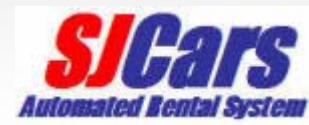

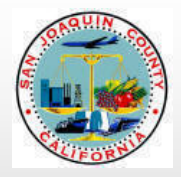

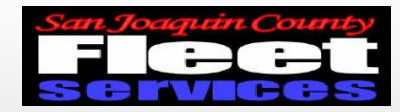

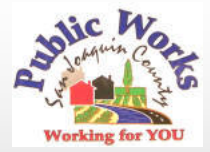

## My reservations tab

| 🏉 Sa | an Joaquin Co   | ounty Automated R        | ental Syste  | em - Win            | dows Internet Exp                  | olorer |                               |            |               |                 |                |          |            | _ 0                    | X |
|------|-----------------|--------------------------|--------------|---------------------|------------------------------------|--------|-------------------------------|------------|---------------|-----------------|----------------|----------|------------|------------------------|---|
| G    | 💽 • 💽 h         | ttp://ushost2.invers.cor | n/sjc        |                     |                                    |        |                               |            | v 47          | ×               | Google         |          |            | 2                      |   |
| File | Edit View       | Favorites Tools He       | łp           |                     |                                    |        |                               |            |               |                 |                |          |            |                        |   |
| Goo  | ogle            |                          |              | 🗙 🔧 Sei             | arch • 🕂 🍏 • 🕂                     |        | <b>⊠</b> • <b>☆</b>           | Bookmarks  | • 🎇 Che       | eck 🔹 📍         | 😑 AutoFill 🔹   | <i>.</i> | ≪ુ •       | 🔵 Sign In              | • |
| *    | 🕸 🔍 San J       | oaquin County Automat    | ed Rental Sy | stem                |                                    |        |                               |            |               |                 | • 🔊 •          | -        | Page 👻 🔇   | 🕈 Tools 👻              |   |
| Kevi | in Myose, 8190  | 000000                   |              |                     |                                    |        |                               |            |               |                 |                | S        | P          | TE                     |   |
| c    | rganization     | San Joaquin Cour         | ity Userr    | number              | 147340                             | PIN    |                               |            | <u>Login</u>  | Loc             | gout           | Automa   | ted Rent   | <b>I V</b><br>N System |   |
| 1    | New Reservati   | on <u>Graphic</u>        | al Reserva   | <u>tion</u>         | My Reservatio                      | ns (   | Ric                           | de-Sharing | <u>1</u>      | My Trip         | <u>)S</u>      | Μγ Αςςοι | <u>unt</u> |                        |   |
|      | Upcoming r      | eservations:             |              |                     |                                    |        |                               |            |               |                 |                |          |            |                        |   |
|      | City            | Location                 | Vehicle      | Start               | of reservation                     | Er     | nd of rese                    | rvation    | Acces<br>Code | 6 <b>S</b><br>9 | Comment        | Cancel   | Change     | Details                |   |
|      | Stockton,<br>CA | Hazelton Corp<br>Yard    | Mini-Van     | Mon 27 <sup>t</sup> | <sup>h</sup> Jul. 2009 02:30<br>pm | Mon :  | 27 <sup>th</sup> Jul. 2<br>pm | 009 04:30  | C1583         | 31              | <u>Comment</u> | Cancel   | Change     | <u>Details</u>         |   |
|      |                 |                          |              |                     |                                    |        |                               |            |               |                 |                |          |            |                        |   |
|      |                 |                          |              |                     |                                    |        |                               |            |               |                 |                |          |            |                        |   |
|      |                 |                          |              |                     |                                    |        |                               |            |               |                 |                |          |            |                        |   |
|      |                 |                          |              |                     |                                    |        |                               |            |               |                 |                |          |            |                        |   |
|      |                 |                          |              |                     |                                    |        |                               |            |               |                 |                |          |            |                        |   |
|      |                 |                          |              |                     |                                    |        |                               |            |               |                 |                |          |            |                        |   |
|      |                 |                          |              |                     |                                    |        |                               |            |               |                 |                |          |            |                        |   |
| Done |                 |                          |              |                     |                                    |        |                               |            |               | <b>(</b>        | Jinternet      |          | Ð          | 100% -                 | : |

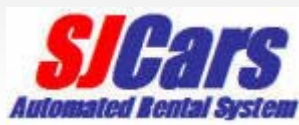

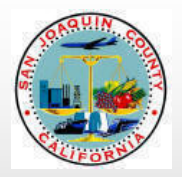

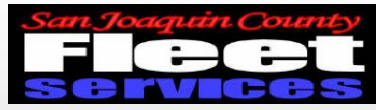

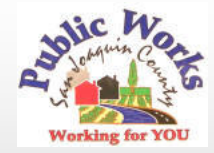

#### **Canceling a reservation**

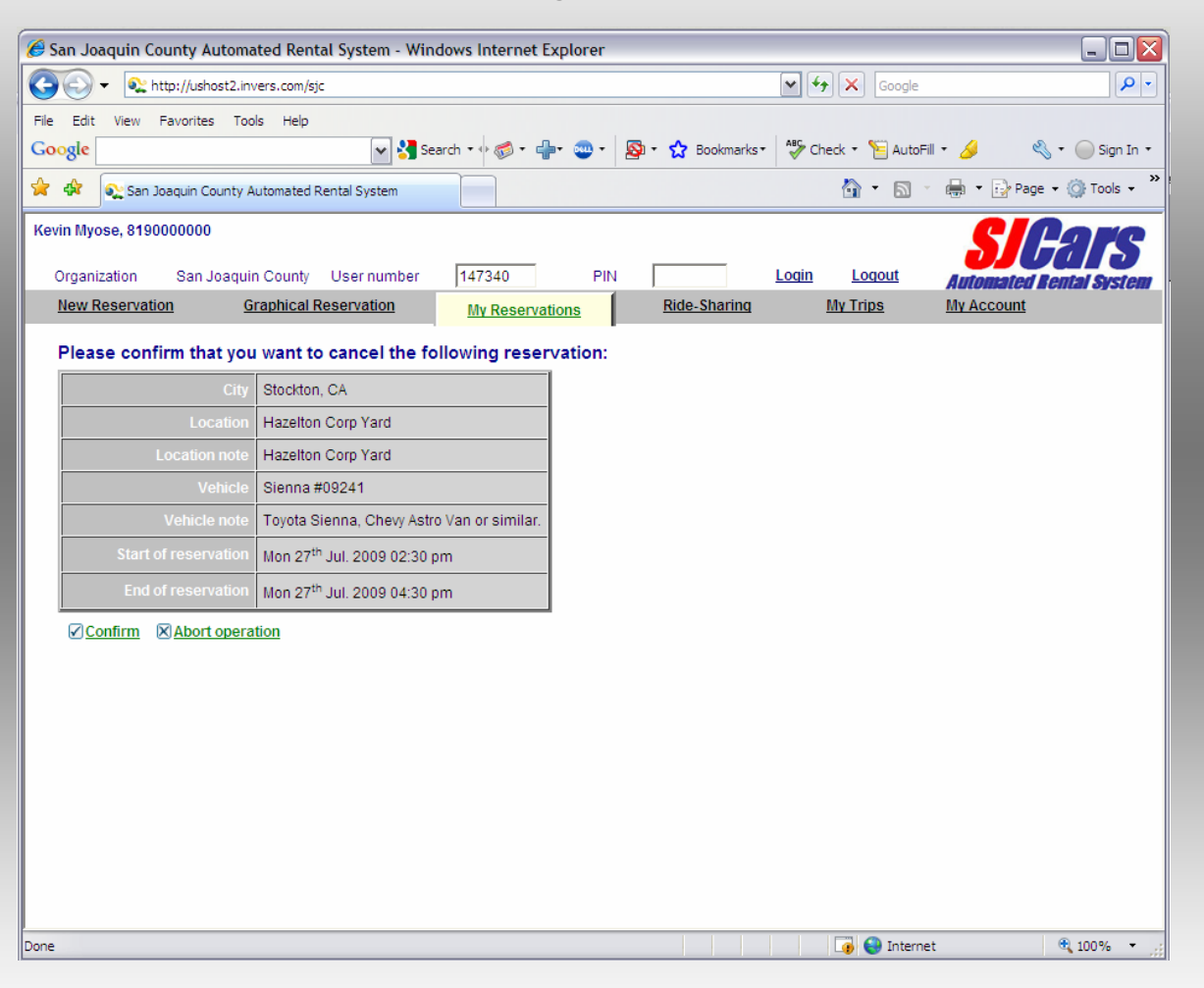

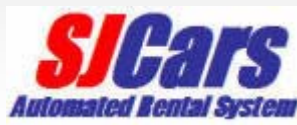

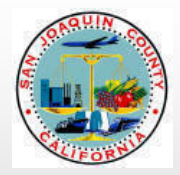

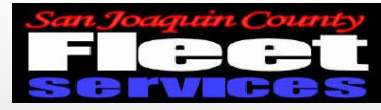

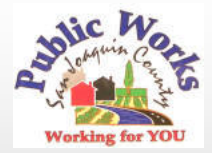

#### **Cancellation Confirmation**

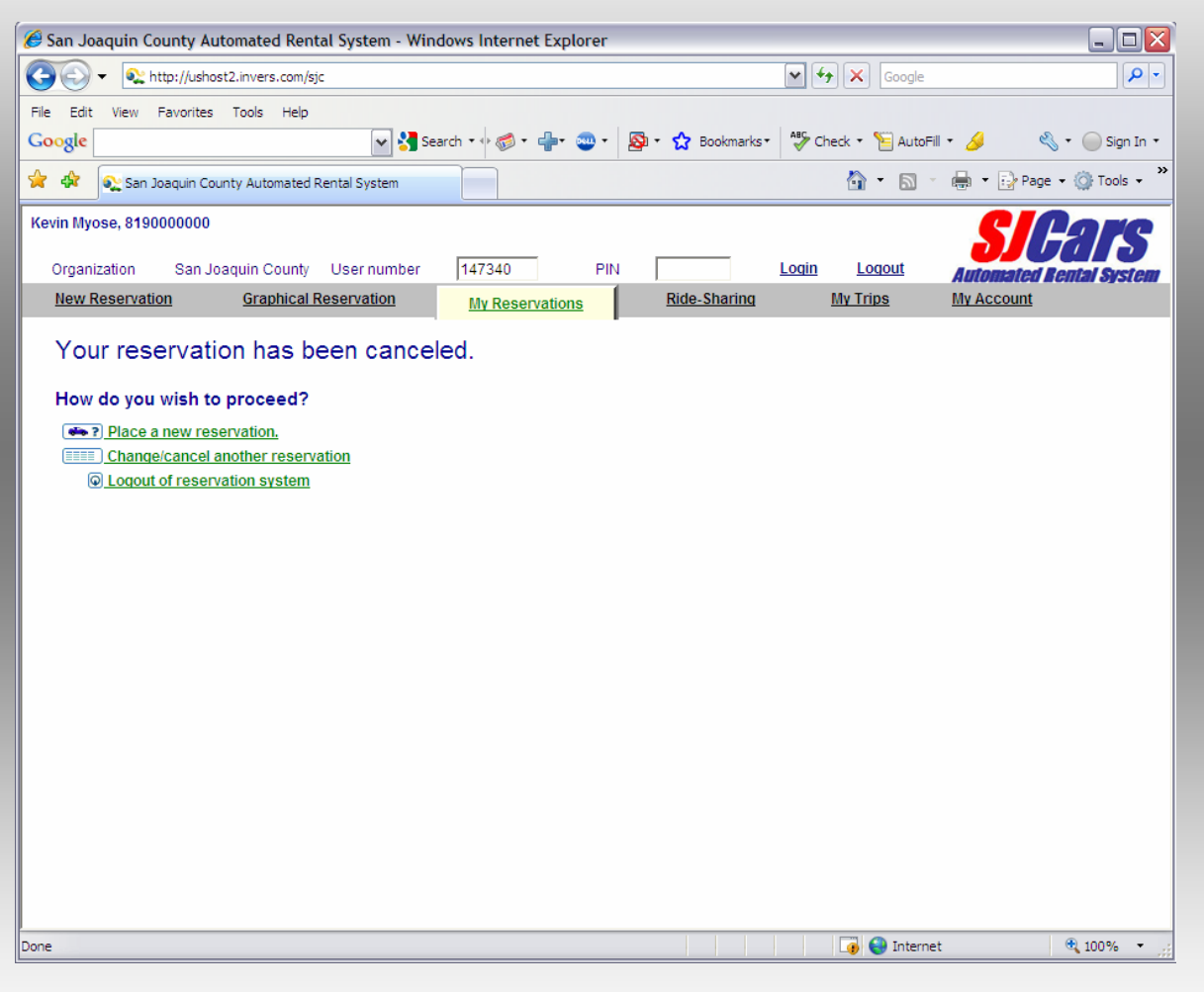

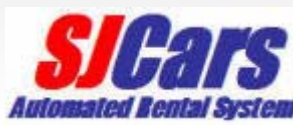

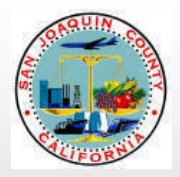

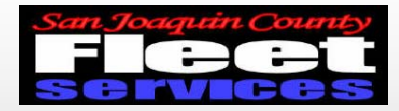

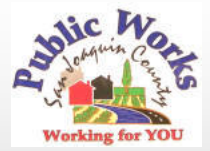

#### **Ridesharing tab**

| San Jo                            | aquin (  | County Auto    | omated    | Rental Syste     | em - Windo | ws Internet I            | Explorer      |          |                         |             |          |           |        |          | _ [          |                  |
|-----------------------------------|----------|----------------|-----------|------------------|------------|--------------------------|---------------|----------|-------------------------|-------------|----------|-----------|--------|----------|--------------|------------------|
| 90                                | -        | http://ushost: | 2.invers. | com/sjc          |            |                          |               |          |                         | •           | 67 🗙     | Google    |        |          |              | <mark>،</mark> ۹ |
| File Edit<br>G <mark>oogle</mark> | View     | Favorites      | Tools     | Help             | 🗸 🚼 Searc  | h • 🕂 🧒 • 🚽              | þ• @•         | © - ☆    | Bookmark                | s.• ♦       | heck 🔹 🕈 | 📔 AutoFil | • 🥖    | EJ .     | • 🔵 Sigr     | ı In 🔹           |
| 🎓 🏟                               | 💽 San    | Joaquin Coun   | ty Autor  | nated Rental Sys | stem       |                          |               |          |                         |             |          | - 🔊 -     | -      | 🔂 Page 👻 | Tools        | • »              |
| Kevin Myo                         | ose, 819 | 0000000        |           |                  |            |                          |               |          |                         |             |          |           |        |          |              | 2                |
| Organi                            | zation   | San Joa        | quin Co   | untv Userr       | number     | 147340                   | PIN           |          |                         | Login       | Loc      | jout      | Auton  |          | 11           |                  |
| New R                             | eserva   | tion           | Graph     | nical Reservat   | tion       | My Reserva               | <u>itions</u> | Ric      | le-Sharing              |             | My Trip  | <u>)s</u> | My Acc | ount     | ilai oys     | lGHI             |
| Ride                              | -Shari   | na             |           |                  |            |                          |               |          |                         |             |          |           |        |          |              |                  |
|                                   |          |                |           |                  |            |                          |               |          | _                       |             |          |           |        |          |              |                  |
| Loca                              |          | departure      | Hazelto   | on Corp Yard     | ~          | in                       | Stockton, C   | A 🗸      |                         |             |          |           |        |          |              |                  |
|                                   |          | Period         | from G    | 27th 🗸           | Đ 🖃 Juli   | 2009 🗸 🛨                 | for 🖃 1       | <b>√</b> | avs                     |             |          |           |        |          |              |                  |
|                                   |          |                |           |                  |            |                          |               |          |                         |             |          |           |        |          |              |                  |
| <u> </u>                          | leload   |                |           |                  |            |                          |               |          |                         |             |          |           |        |          |              |                  |
| Dest                              | ination  | City of dep    | arture    | Location of      | departure  | Start of                 | reservation   |          | End of                  | reservati   | on       | Veh       | icle   | contact  | Email        |                  |
| C                                 | anlis    | Stocktor       | n, CA     | Hazelton (       | Corp Yard  | Mon 27 <sup>th</sup> Jul | . 2009 02:30  | pm M     | lon 27 <sup>th</sup> Ju | il. 2009 04 | :30 pm   | Sienna    | #09241 | contact  | <u>Email</u> |                  |
|                                   |          |                |           |                  |            |                          |               |          |                         |             |          |           |        |          |              |                  |
|                                   |          |                |           |                  |            |                          |               |          |                         |             |          |           |        |          |              |                  |
|                                   |          |                |           |                  |            |                          |               |          |                         |             |          |           |        |          |              |                  |
|                                   |          |                |           |                  |            |                          |               |          |                         |             |          |           |        |          |              |                  |
|                                   |          |                |           |                  |            |                          |               |          |                         |             |          |           |        |          |              |                  |
|                                   |          |                |           |                  |            |                          |               |          |                         |             |          |           |        |          |              |                  |
|                                   |          |                |           |                  |            |                          |               |          |                         |             |          |           |        |          |              |                  |
|                                   |          |                |           |                  |            |                          |               |          |                         |             |          |           |        |          |              |                  |
| one                               |          |                |           |                  |            |                          |               |          |                         |             |          | Internet  | t .    |          | <b>100%</b>  | • .:             |

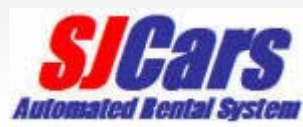

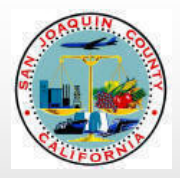

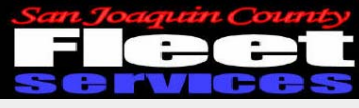

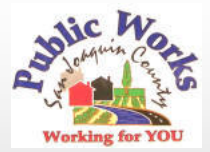

My trips tab

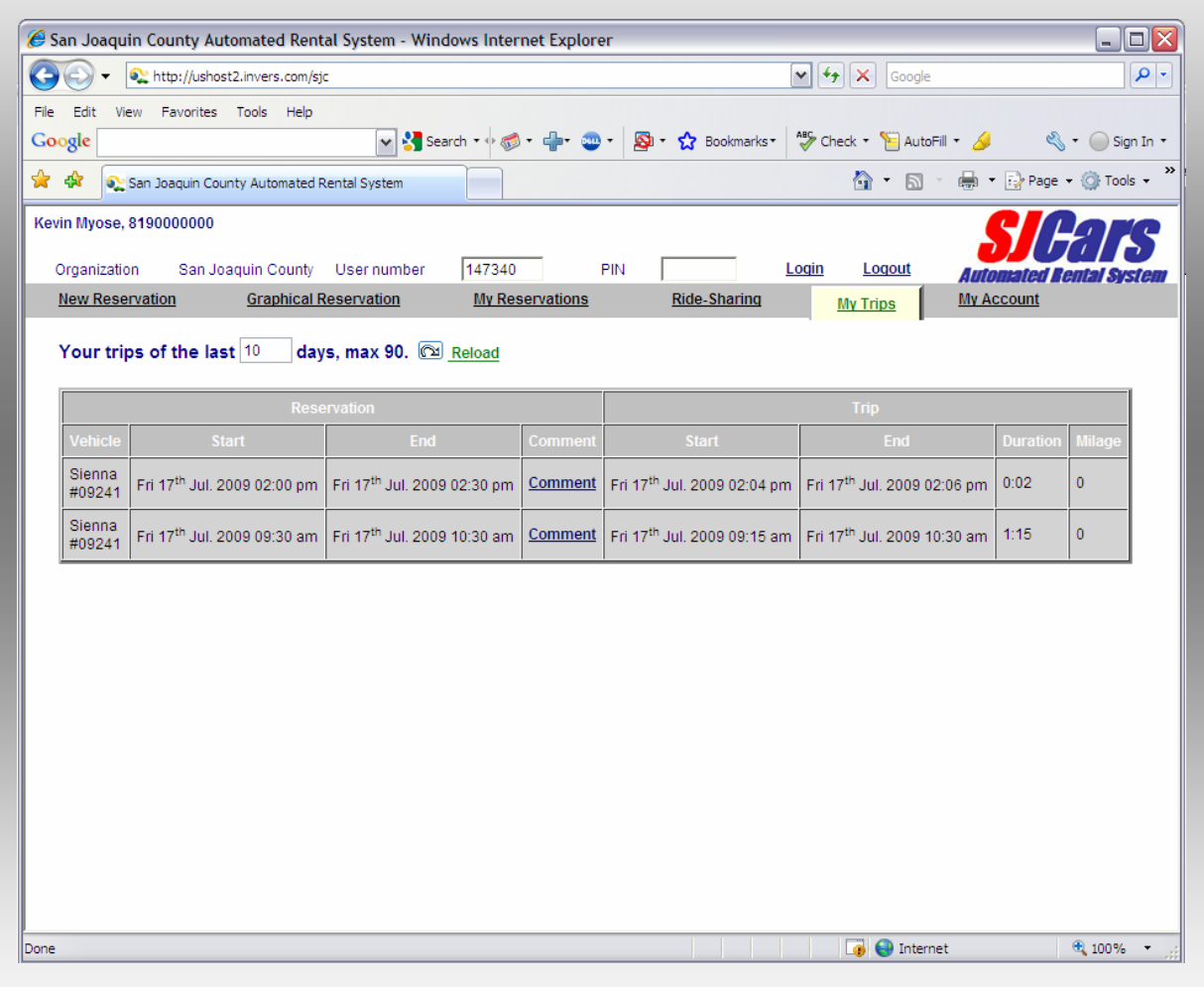

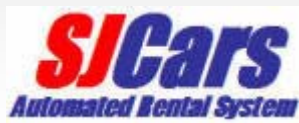

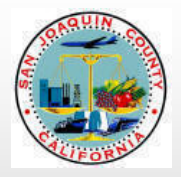

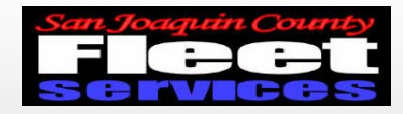

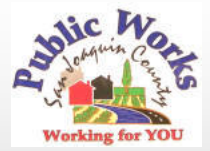

## My account tab

| San Joaquin County Automated Rental System - Windows Internet Explorer |                                          |                                    |     |                |                          |                         |  |  |  |  |
|------------------------------------------------------------------------|------------------------------------------|------------------------------------|-----|----------------|--------------------------|-------------------------|--|--|--|--|
| 🔆 🔍 🗸 http:                                                            | //ushost2.invers.com/sjc                 |                                    |     |                | Google                   | <b>₽</b> .              |  |  |  |  |
| File Edit View Fav                                                     | rorites Tools Help                       | 🗸 🚰 Search 🔹 🕫 🕶                   |     | • 🏫 Bookmarks• | 🍄 Check 🔹 📔 AutoFill     | • 🌽 🔌 • 🔵 Sign In •     |  |  |  |  |
| 🚖 🎄 💽 San Joaq                                                         | uin County Automated Rental              | System                             |     |                | -<br>-<br>-              | 🖶 🔹 🔂 Page 🔹 🍈 Tools 👻  |  |  |  |  |
| (evin Myose, 819000000 C                                               |                                          |                                    |     |                |                          |                         |  |  |  |  |
| Organization S                                                         | San Joaquin County Us<br>Graphical Reser | er number 147340<br>vation My Rese | PIN | Ride-Sharing   | Login Logout<br>My Trips | Automated Lental System |  |  |  |  |
| Account inform                                                         | nation                                   | <u></u>                            |     |                |                          | MYACCOUNT               |  |  |  |  |
| Namo                                                                   | First name                               | Kevin                              |     |                |                          |                         |  |  |  |  |
| name                                                                   | Last name                                | Myose                              |     |                |                          |                         |  |  |  |  |
|                                                                        | Tel (business)                           | 209-468-8499                       |     |                |                          |                         |  |  |  |  |
| Communication                                                          | Tel (mobile)                             |                                    |     |                |                          |                         |  |  |  |  |
| Communication                                                          | E-Mail                                   | kmyose@sjgov.org                   |     |                |                          |                         |  |  |  |  |
|                                                                        | Confirmation via E-Mail                  | Yes, please. 💌                     |     |                |                          |                         |  |  |  |  |
| Submit changes                                                         |                                          |                                    | -   |                |                          |                         |  |  |  |  |
|                                                                        |                                          |                                    |     |                |                          |                         |  |  |  |  |
|                                                                        |                                          |                                    |     |                |                          |                         |  |  |  |  |
|                                                                        |                                          |                                    |     |                |                          |                         |  |  |  |  |
|                                                                        |                                          |                                    |     |                |                          |                         |  |  |  |  |
|                                                                        |                                          |                                    |     |                |                          |                         |  |  |  |  |
|                                                                        |                                          |                                    |     |                |                          |                         |  |  |  |  |
|                                                                        |                                          |                                    |     |                |                          |                         |  |  |  |  |
| 0000                                                                   |                                          |                                    |     |                | Teternet                 | 100%                    |  |  |  |  |
| Jone                                                                   |                                          |                                    |     |                | Lop 🐨 internet           | v 100% ♥                |  |  |  |  |

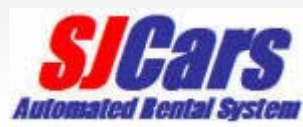

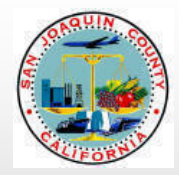

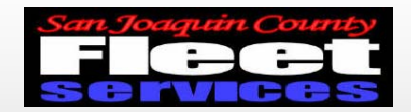

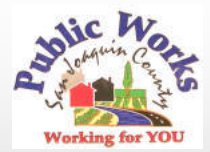

#### Key Manager at Public Works Admin near rear entrance

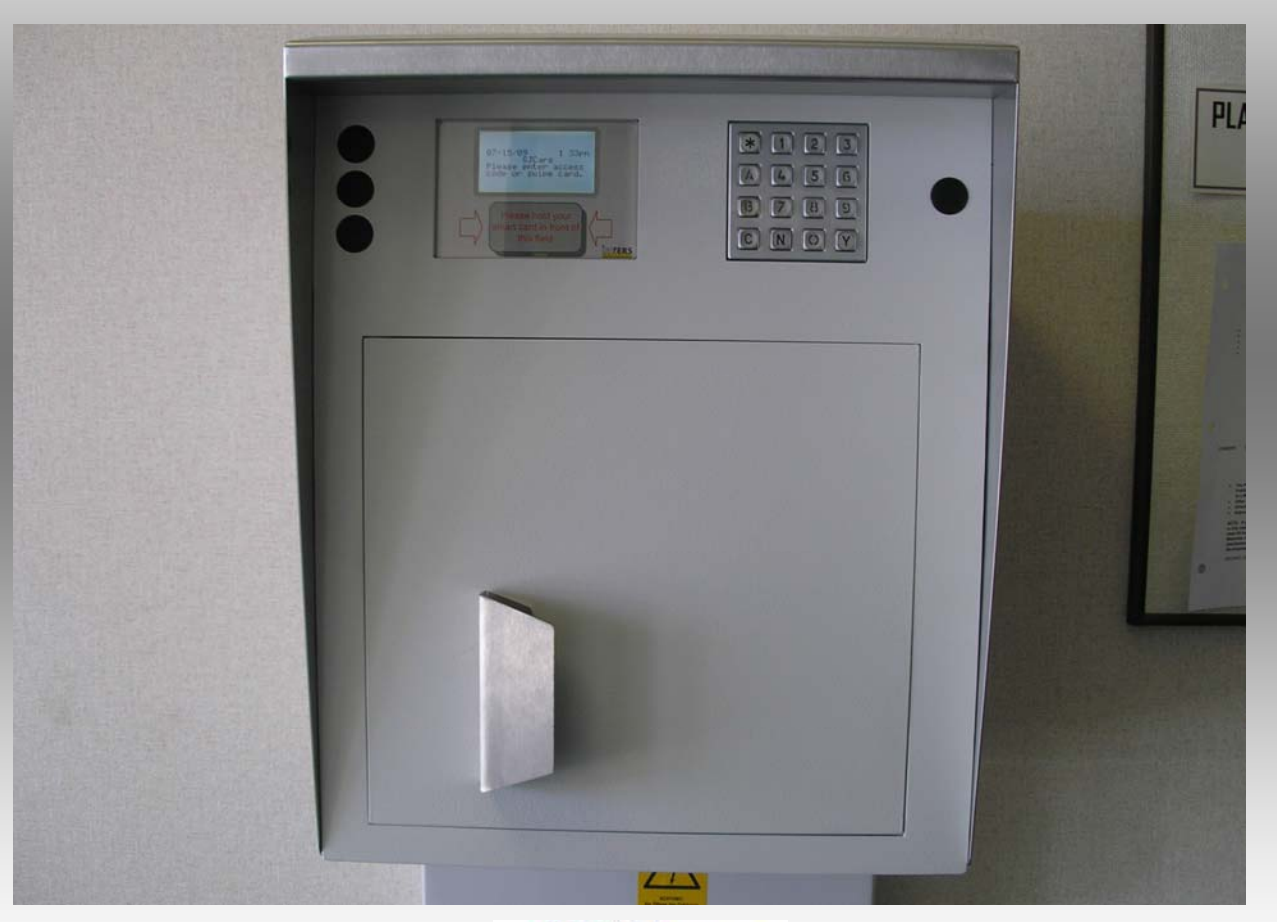

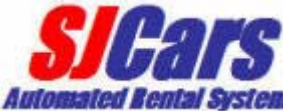

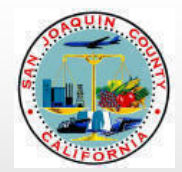

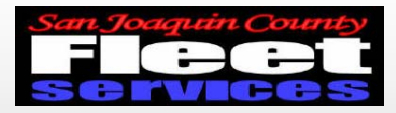

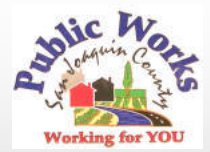

#### Enter access code into Key manager

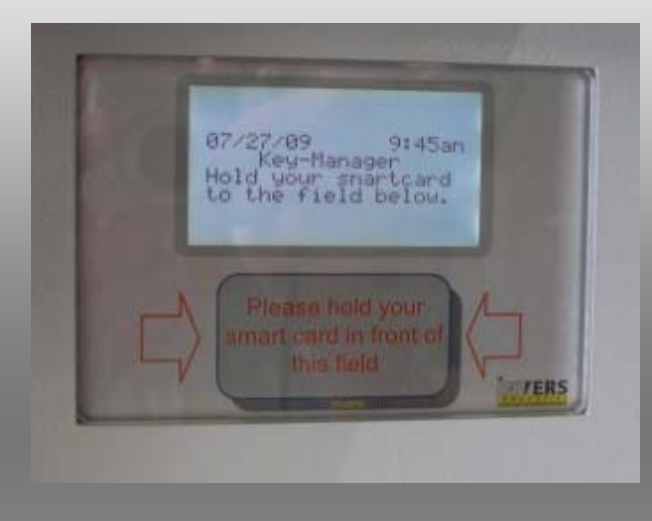

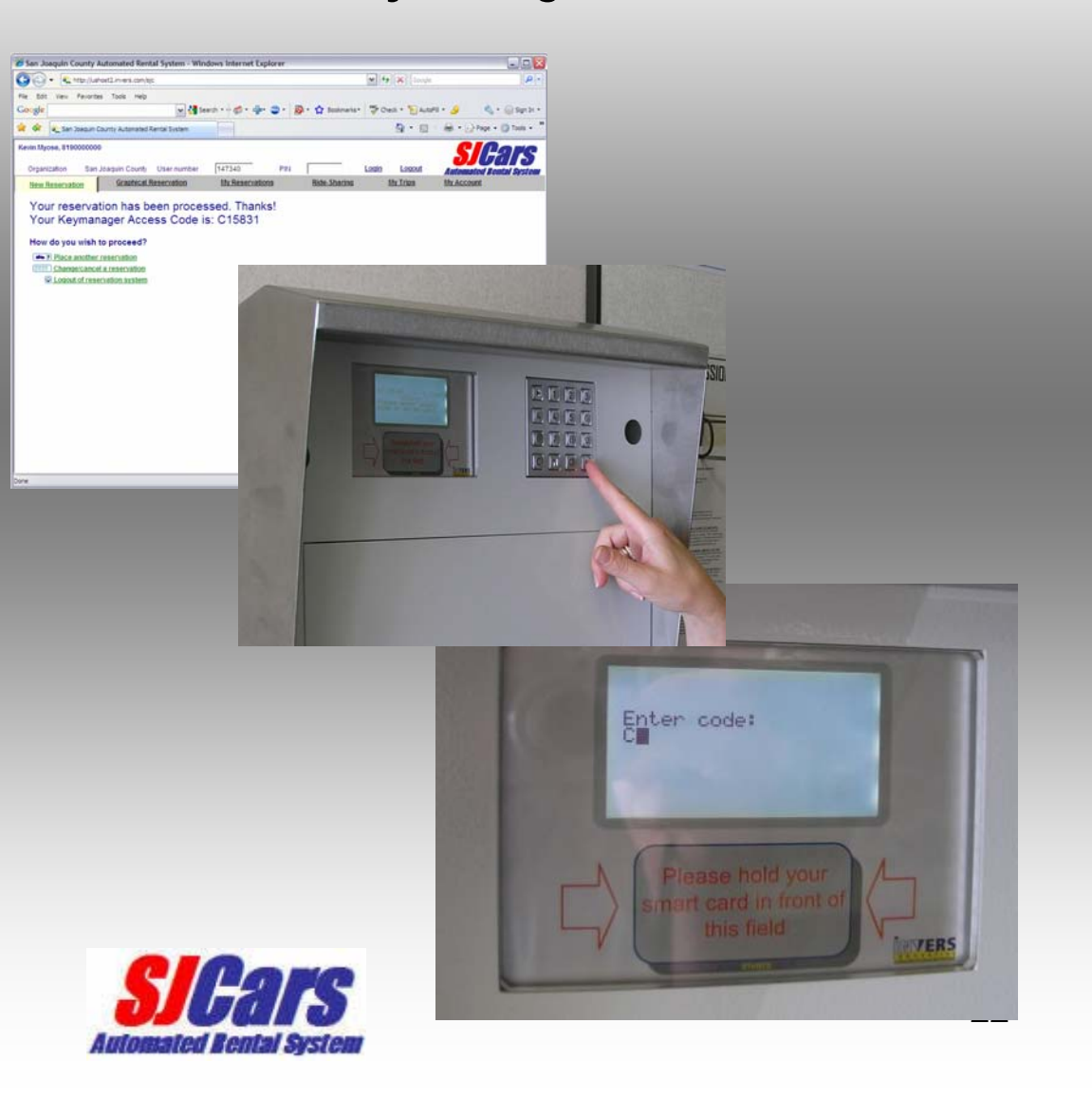

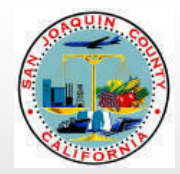

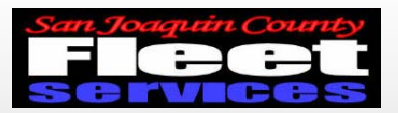

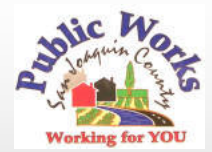

### Key Manager will prompt user to open door

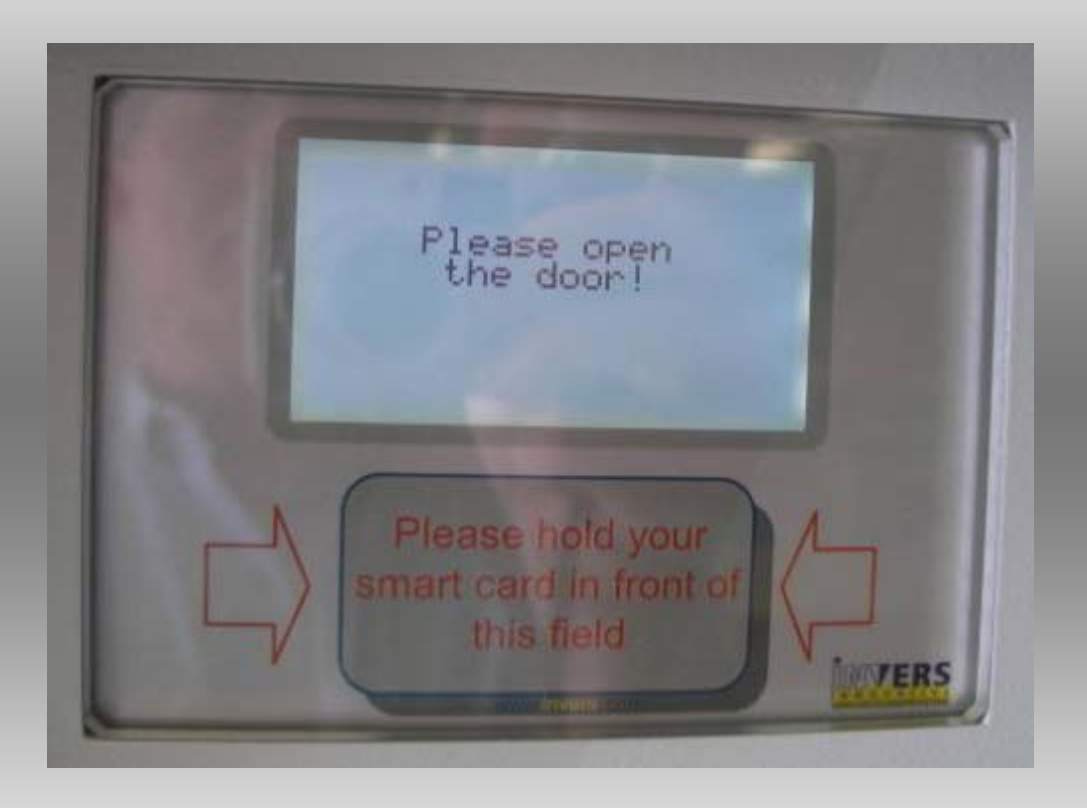

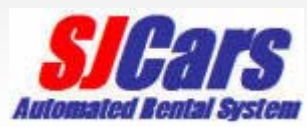

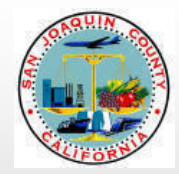

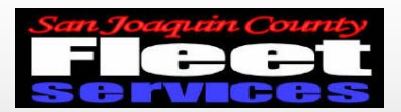

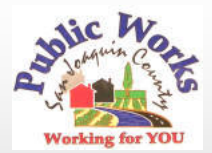

## Remove keys at flashing green light

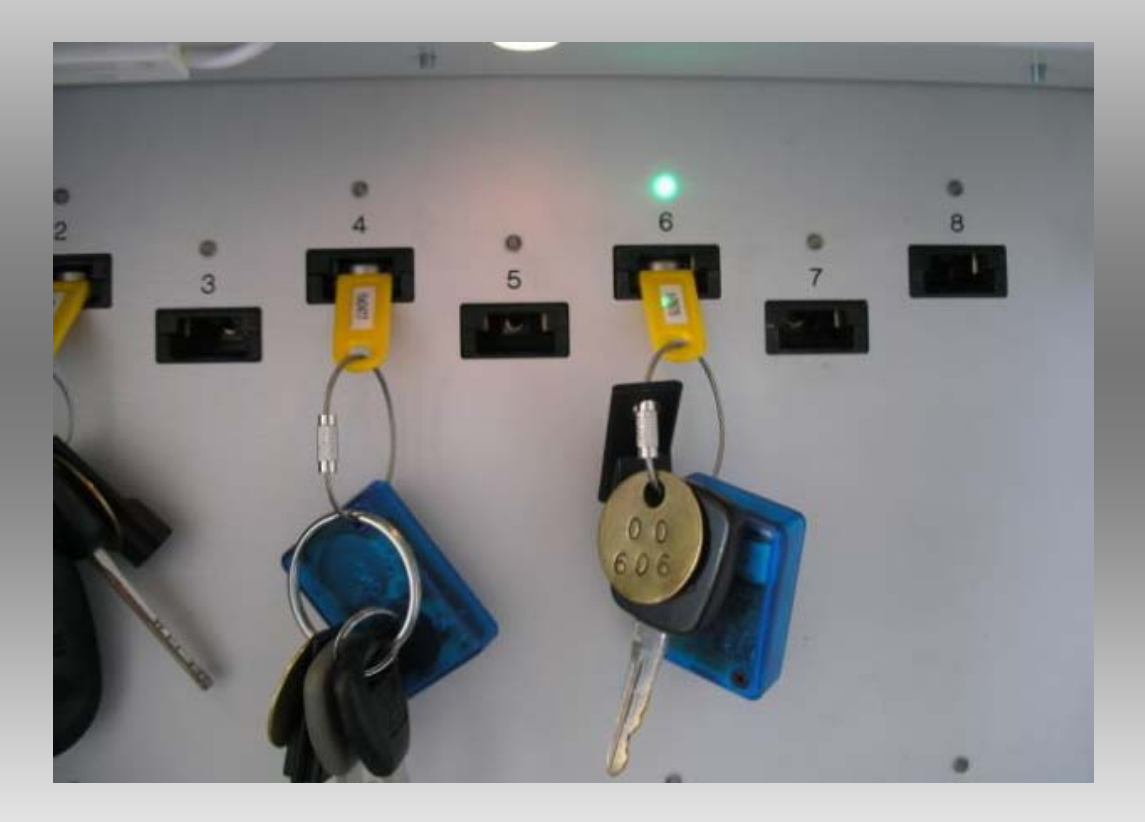

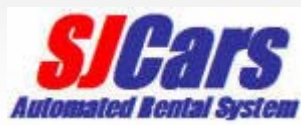

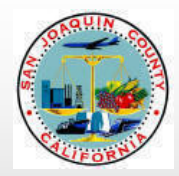

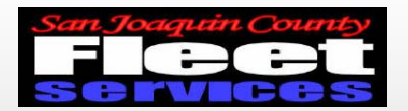

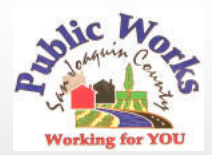

#### Please shut the door after removing keys!

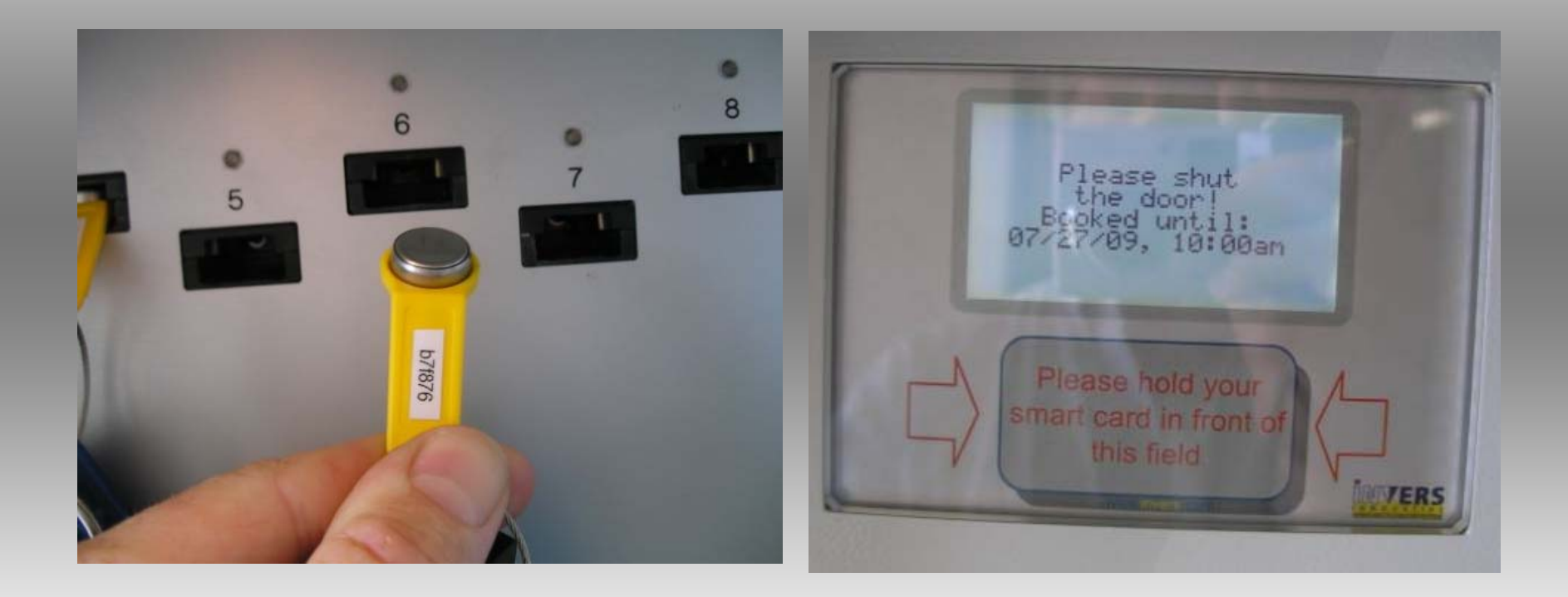

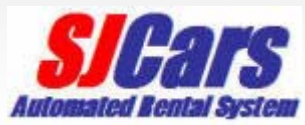

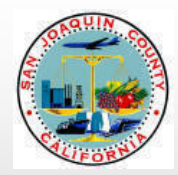

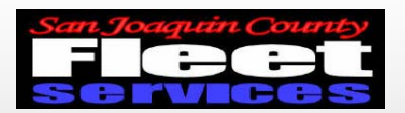

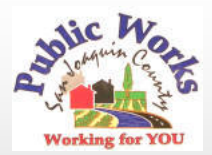

### **SJCars** are parked in designated spaces

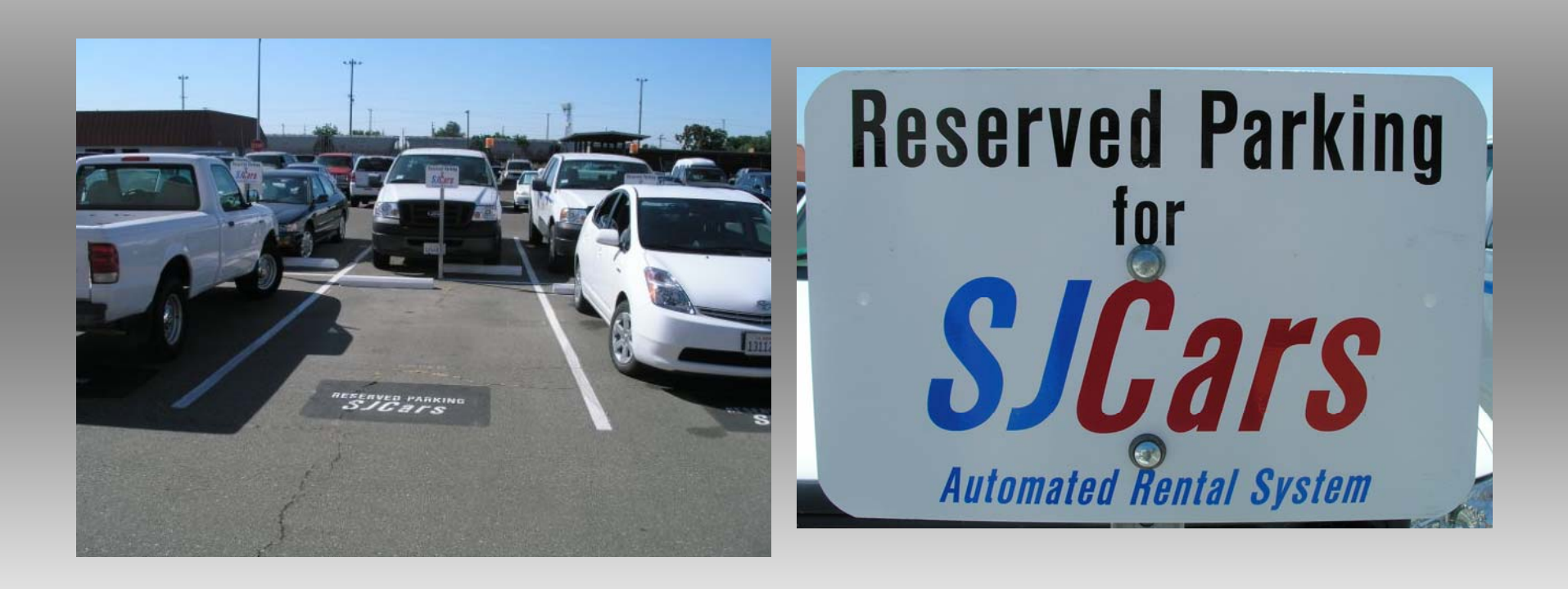

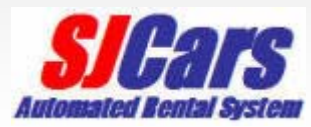

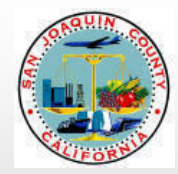

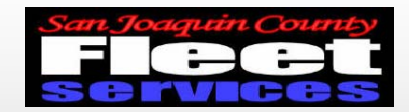

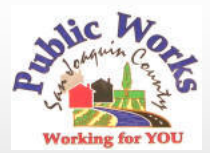

## Locate your vehicle and enter

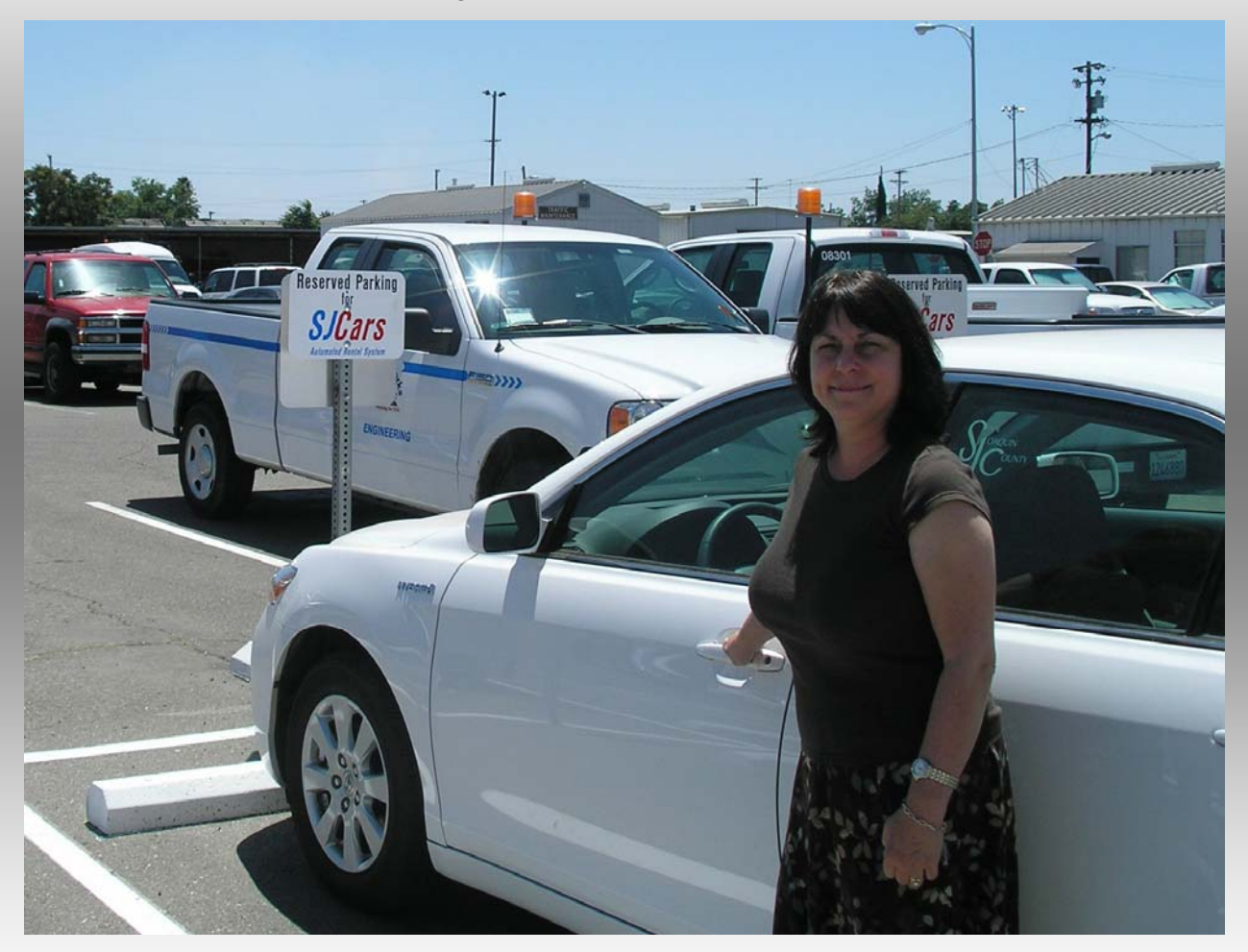

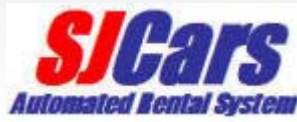

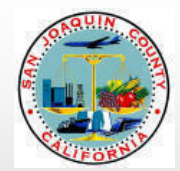

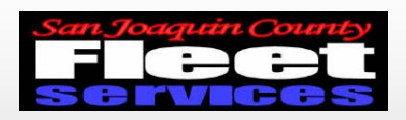

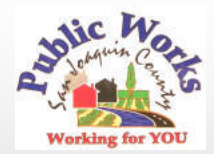

## **SJCars** vehicle control should flash amber, green, or blue lights A solid red light indicates a fault and vehicle will not operate

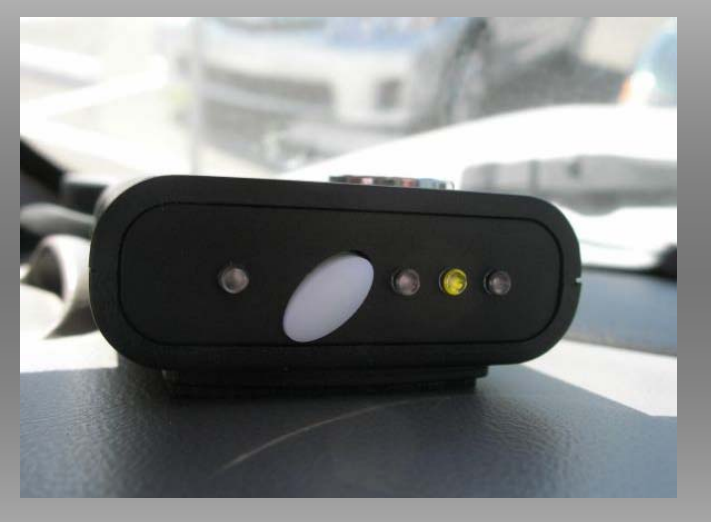

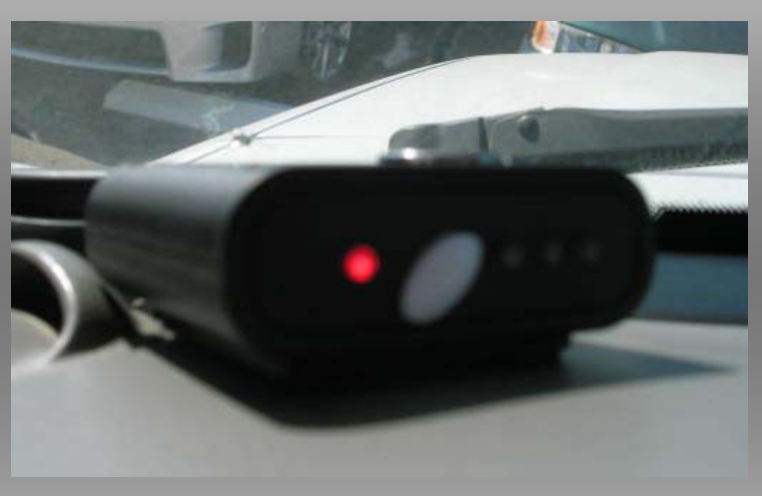

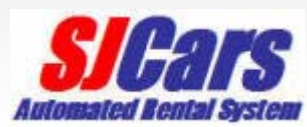

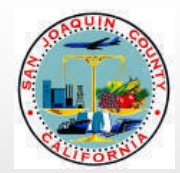

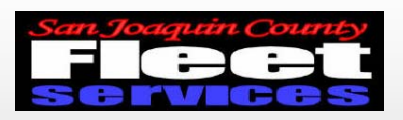

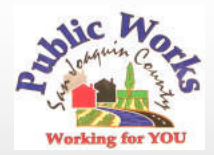

# Using vehicle and returning

- Start vehicle and proceed on trip
- Plan your trip to return on time
- Please fill fuel tank if less than ½ full
- Return vehicle to *SJCars* parking space
- Return keys to Key Manager

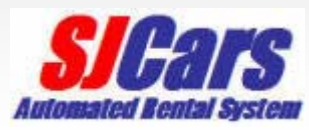

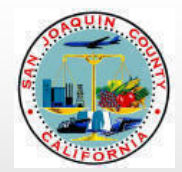

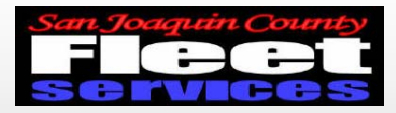

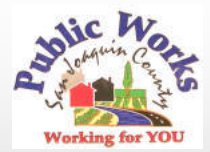

#### Enter access code into Key manager

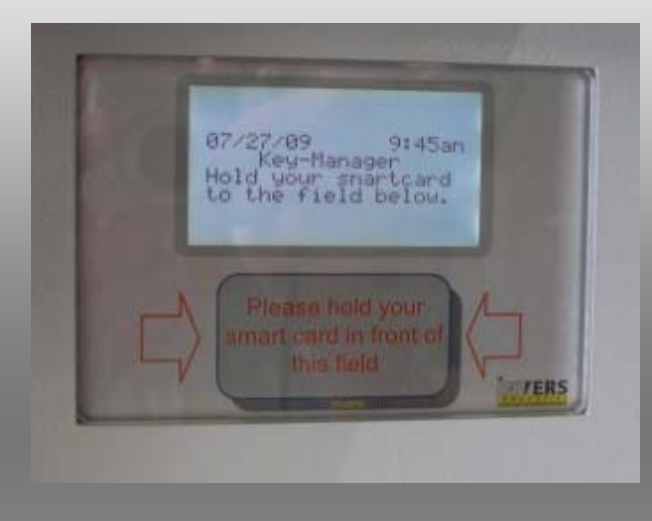

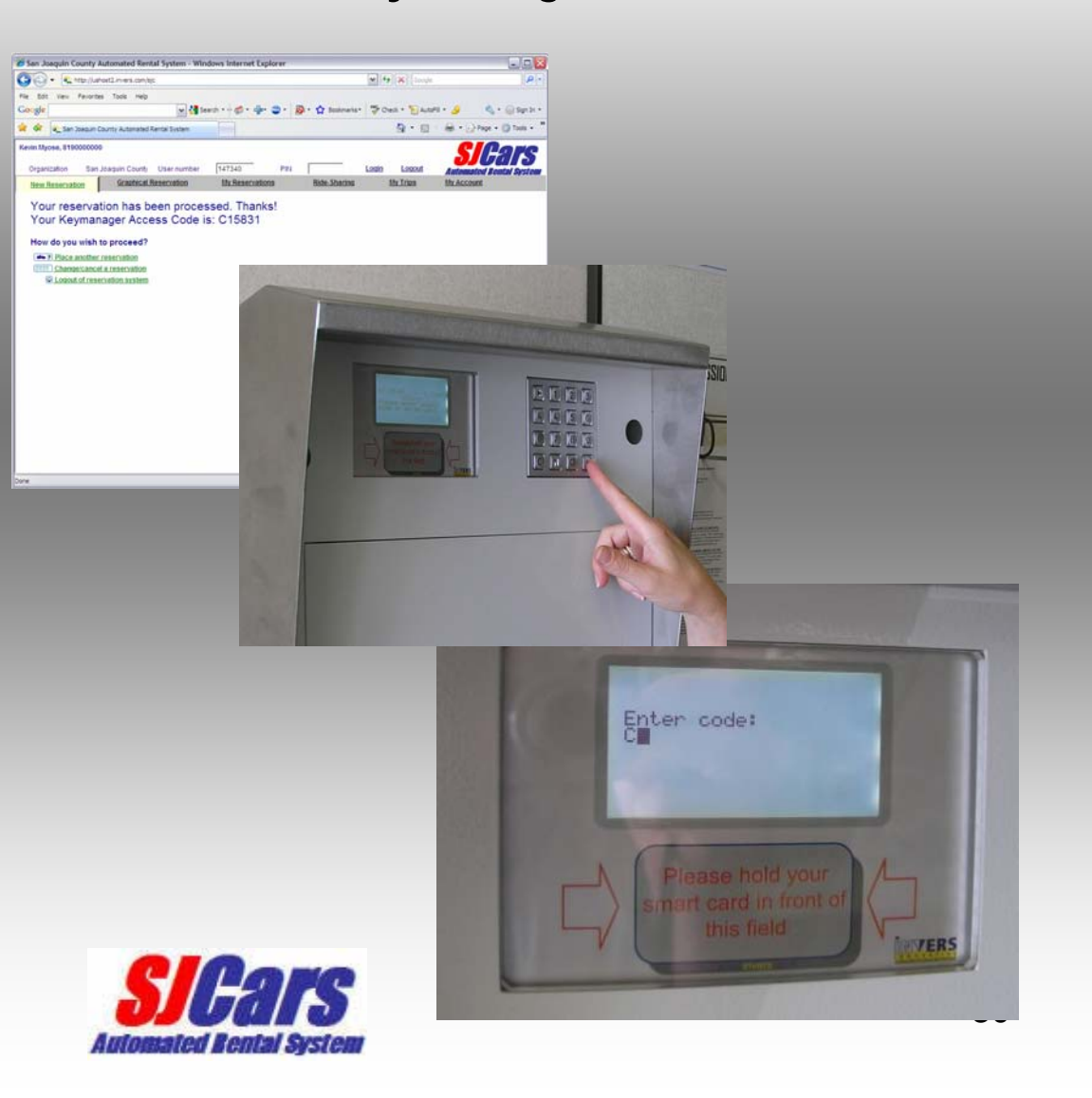

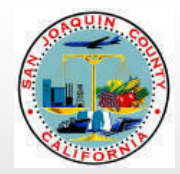

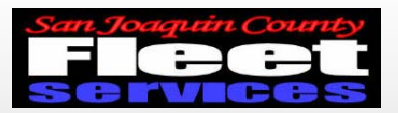

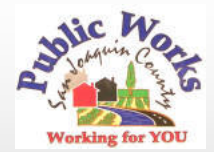

### Key Manager will prompt user to open door

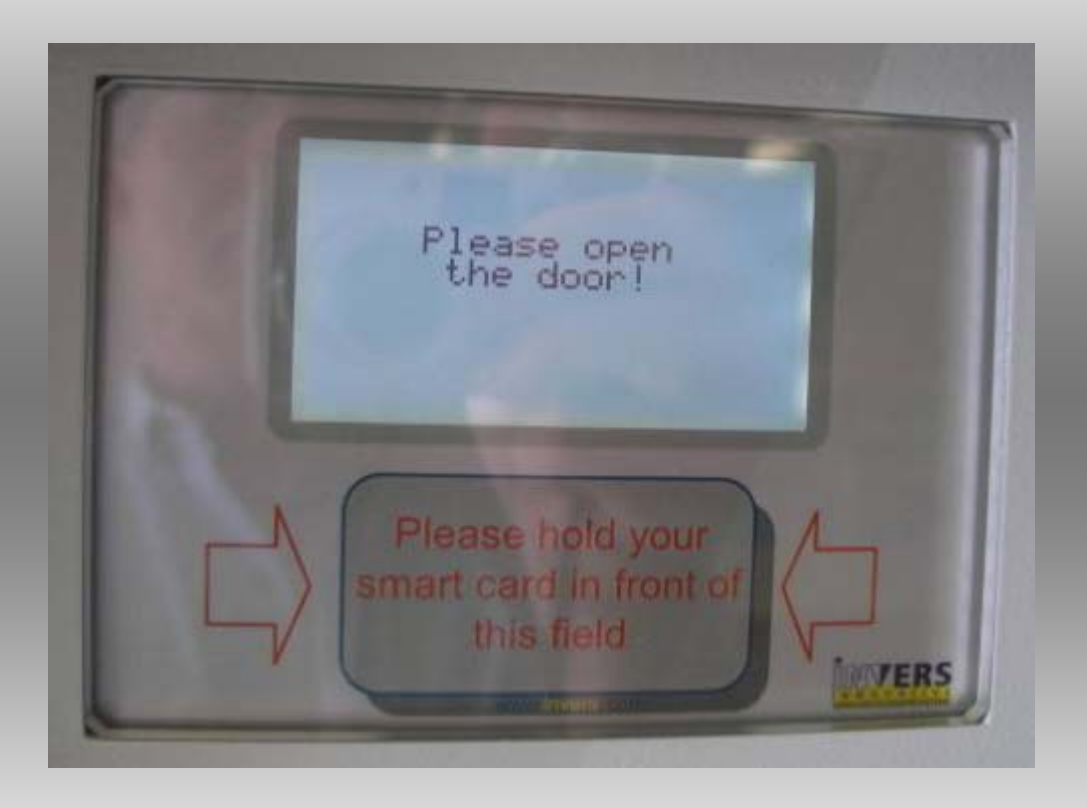

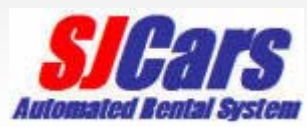

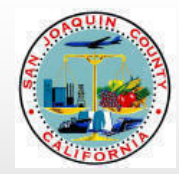

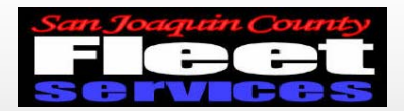

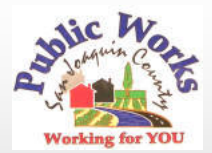

## Return keys to any open slot

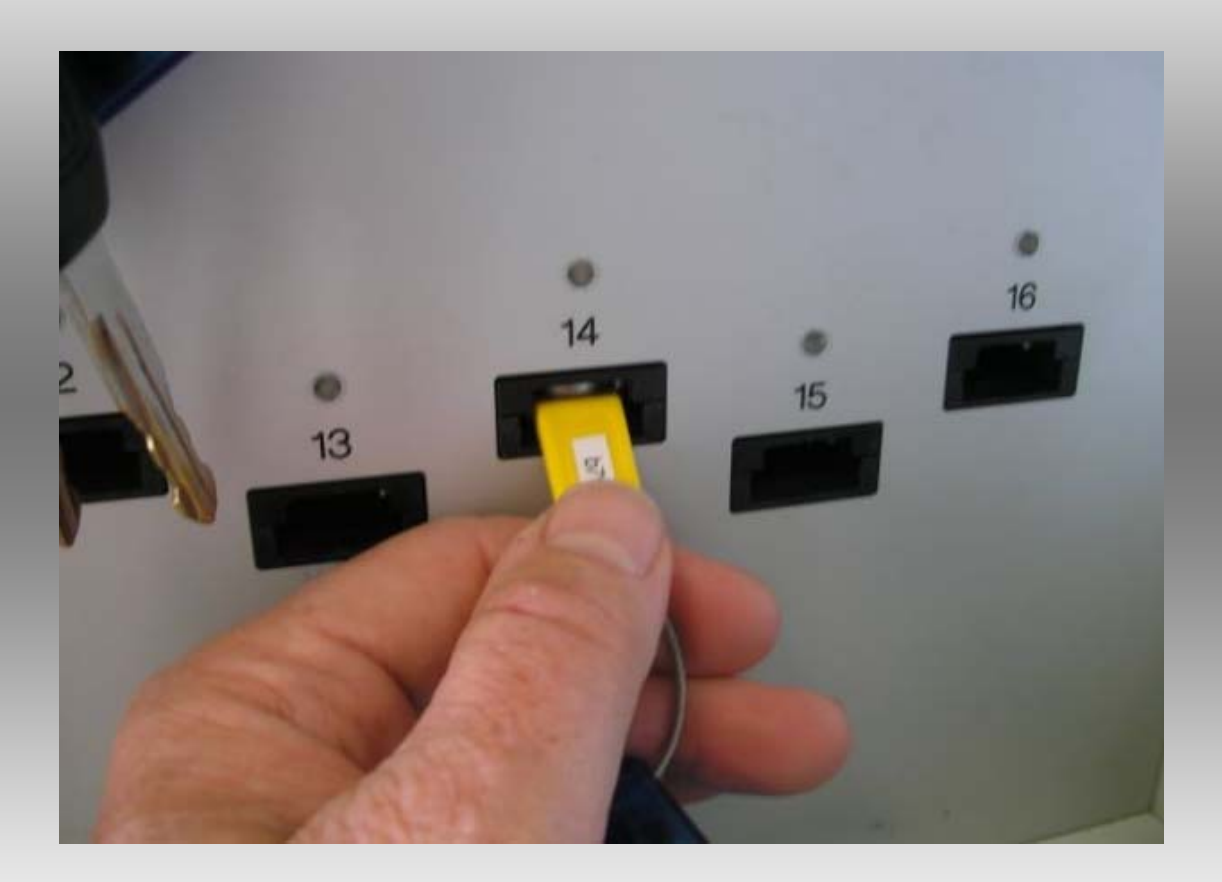

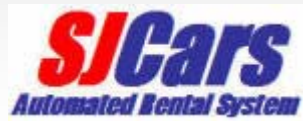

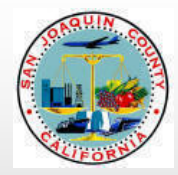

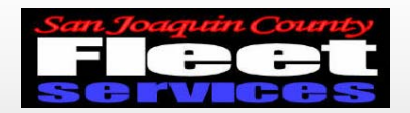

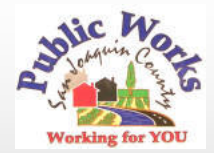

Please shut the Key Manager door System will provide trip data upon closing

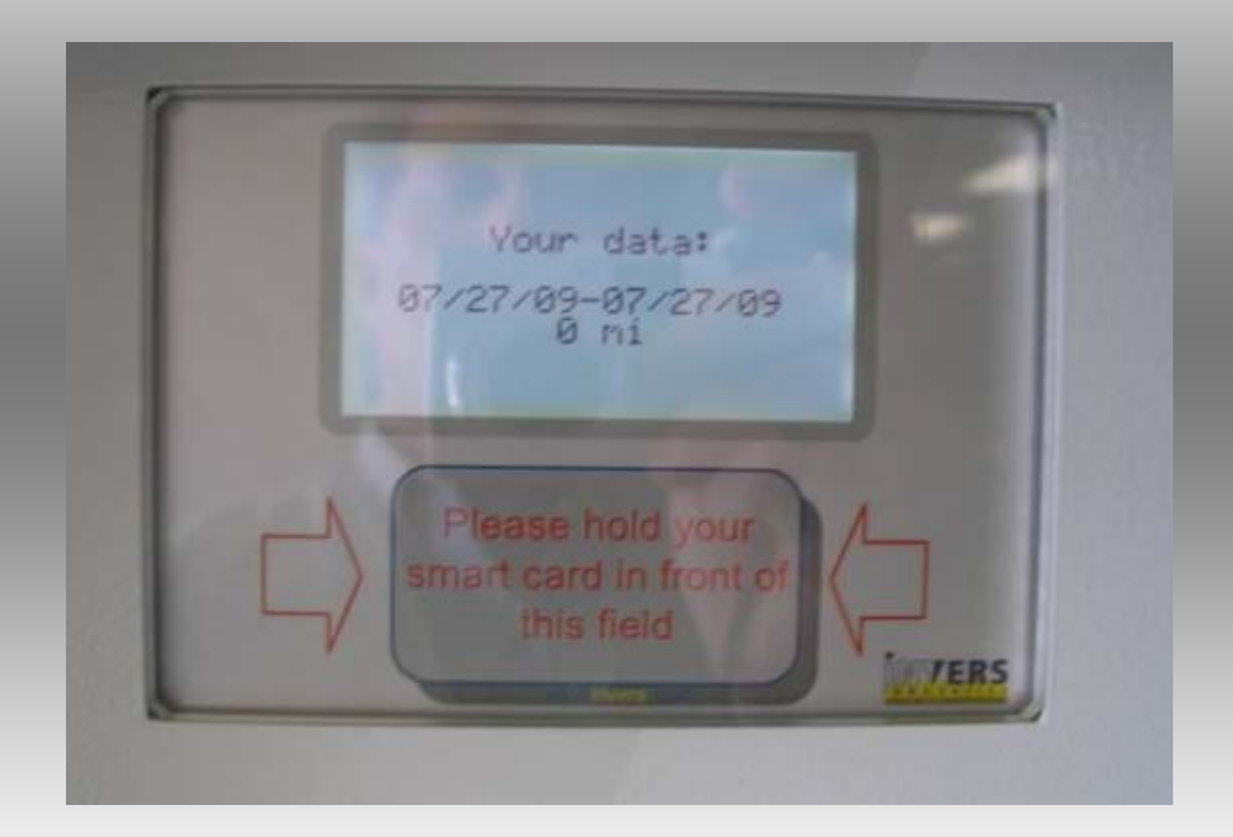

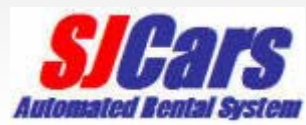

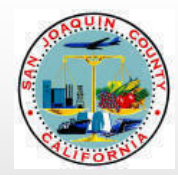

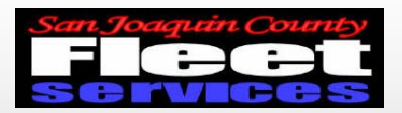

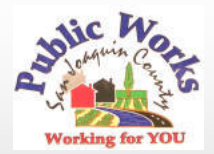

# **Questions or Problems?**

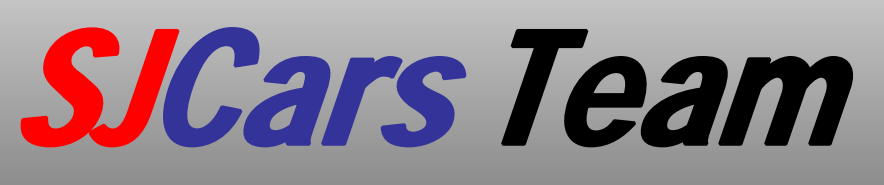

- Robyn Gilford 468-3099
- Leay Theang 468-3097
- Kevin Myose 468-8499
- Rick Tirapelle 468-3105
- Dan McCann 468-3106

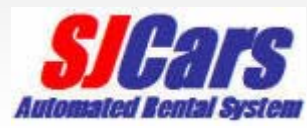